# Pepウォーキング マニュアル

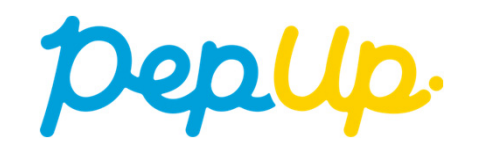

# 目次

| <u>各目標と達成時の獲得ポイント</u>                                       | 4  |
|-------------------------------------------------------------|----|
| <u>Pepウォーキング詳細(日程&amp;概要)</u>                               | 5  |
| <u>エントリー方法</u>                                              | 6  |
| <u>歩数の連携と集計の見かた</u>                                         | 11 |
| <u>チームでの参加と楽しみかた</u>                                        | 15 |
| <u>チームへの参加&lt;参加チームを選択する方法&gt;</u>                          | 18 |
| <u>チームの作成&lt;自分で新規チームを作成する方法&gt;</u>                        | 22 |
| <u>チームからの招待 &lt;既存チームに招待された場合&gt;</u>                       | 26 |
| <u>歩数連携 Pep Upアプリインストール</u>                                 | 29 |
| <u>スマホ本体から歩数を連携 <pep upアプリでos専用アプリから歩数を連携する方法=""></pep></u> | 30 |
| <u>Fitbitから歩数を連携</u>                                        | 35 |
| <u>Garminから歩数を連携</u>                                        | 40 |
| <u>よくある質問</u>                                               | 45 |
| お問い合わせ先                                                     | 49 |

#### Pepウォーキング(はじめに)

2024年5月1日から、Pepウォーキングを開催します。 個人やチームで参加し目標歩数を達成すると、Pep Up 内で電子マネーや様々な商品と 交換できるPepポイントがもらえますので、奮ってご参加ください!

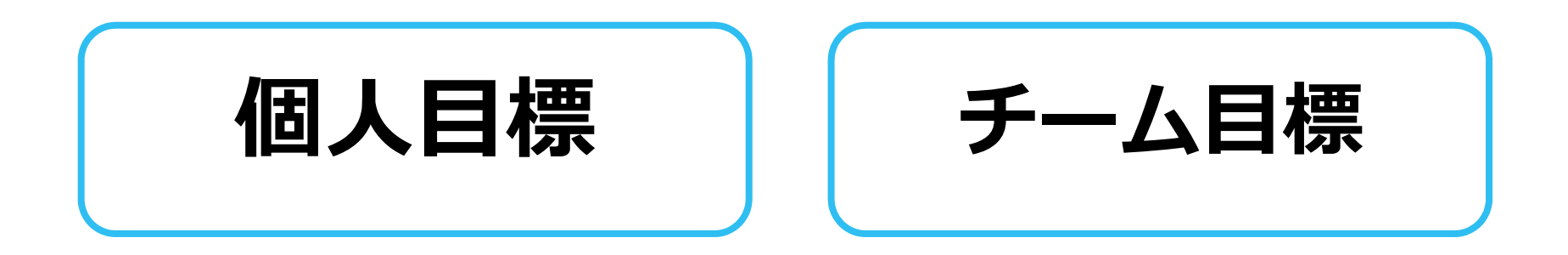

# 各目標と達成時の獲得ポイント

個人賞

- 1日平均9,000歩以上 1,000ポイント
- •1日平均6,000歩以上

•1日平均3,000歩以上

500ポイント 200ポイント

# チーム賞(1人あたり平均)

1日平均9,000歩以上 1,000ポイント
1日平均6,000歩以上 500ポイント
1日平均3,000歩以上 200ポイント

※下記の場合は目標歩数を達成していてもポイント付与の対象外となります。

- ・実施期間中に当組合の資格を喪失
- ・実施期間中に転職などで当組合の資格が変更

#### Pepウォーキング詳細(日程&概要)

#### ◆ エントリー期間

- ・2024年4月1日(月)~2024年4月30日(火)
- ◆ 開催期間
- ・2024年5月1日(水)~2024年5月31日(金)
- ◆ 歩数連携締切日
- ・2024年6月7日(金)
- ◆ 遡って連携できる期間
  ・7日間
- ◆ Pep Upでの歩数取得方法
- ・Fitbit連携
- ・Garmin連携
- ・スマホアプリ連携

#### ◆ 制限事項

- ・チーム人数:3人~10人
- ・1日の有効歩数上限:20,000歩

#### 連携での注意点!

歩数連携は機器に蓄積されたデータを取得するものですが、 各機器端末から直接歩数データを自動取得するものではありません。 Fitbit機器などのアプリと同期してPep Upにデータが反映されているか かならずご確認ください。

※手入力した歩数は集計対象外です。

7日を過ぎた歩数は連携されませんのでご注意ください。

#### ※5/1時点で2名以下の場合はチーム不成立となり チームポイントが付与されません。

#### ※上限を超えた歩数は反映されません。

※歩数に疑義が生じた場合、事務局より連絡することがあります。 連絡に返事が無い場合はポイント付与対象としないことがあります。

#### ※Pepウォーキングの集計対象歩数について

Pepウォーキングの歩数は14時から集計が行われ順次表示されます。AM11時までに連携されている前日までの歩数を集計対象としています。 7日を過ぎた歩数は連携されません。

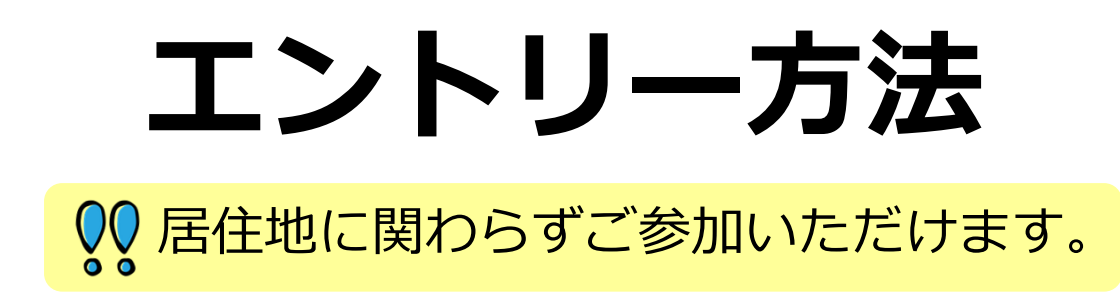

# エントリー方法(ログイン)

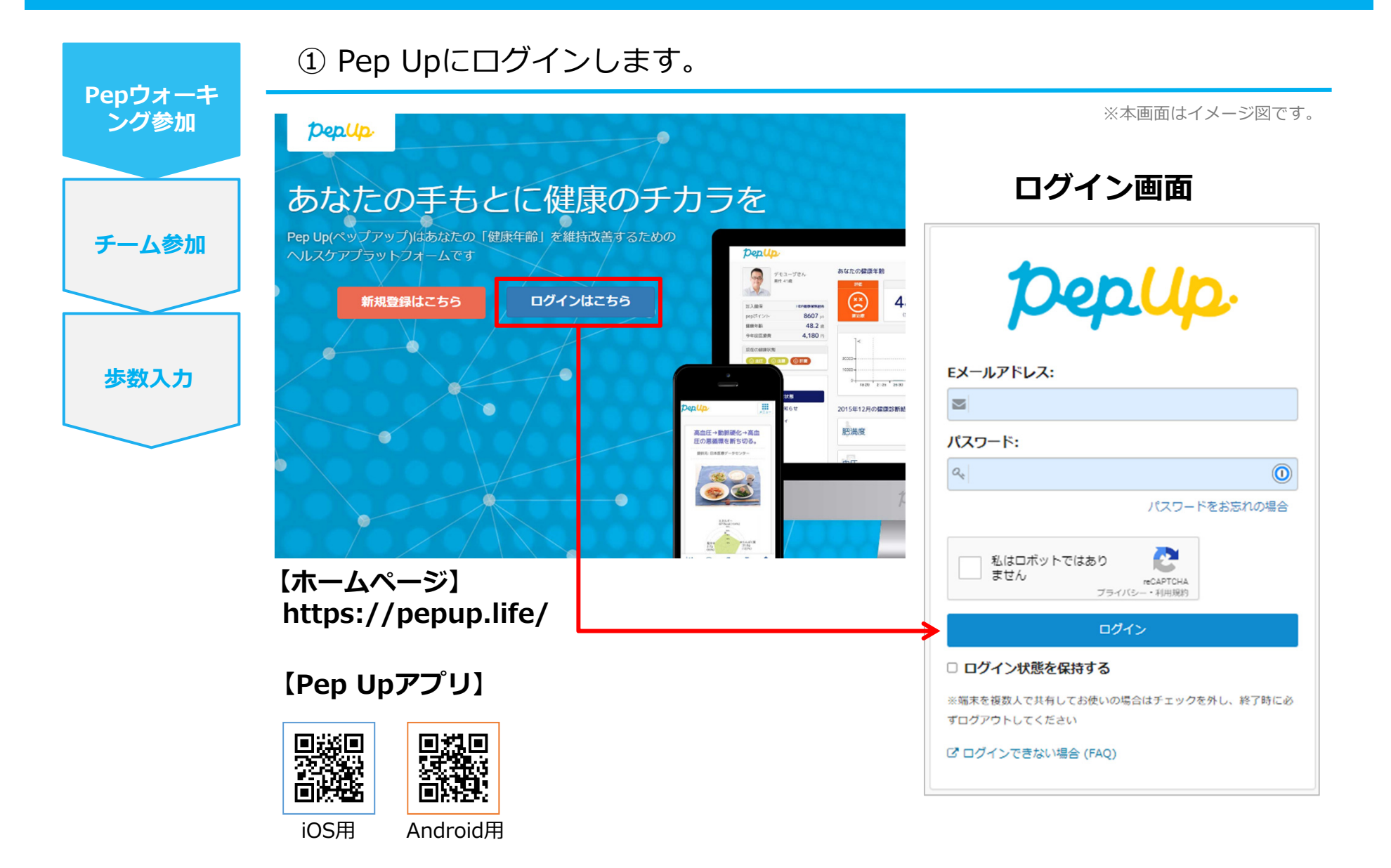

## エントリー方法( Pepウォーキングページへ)

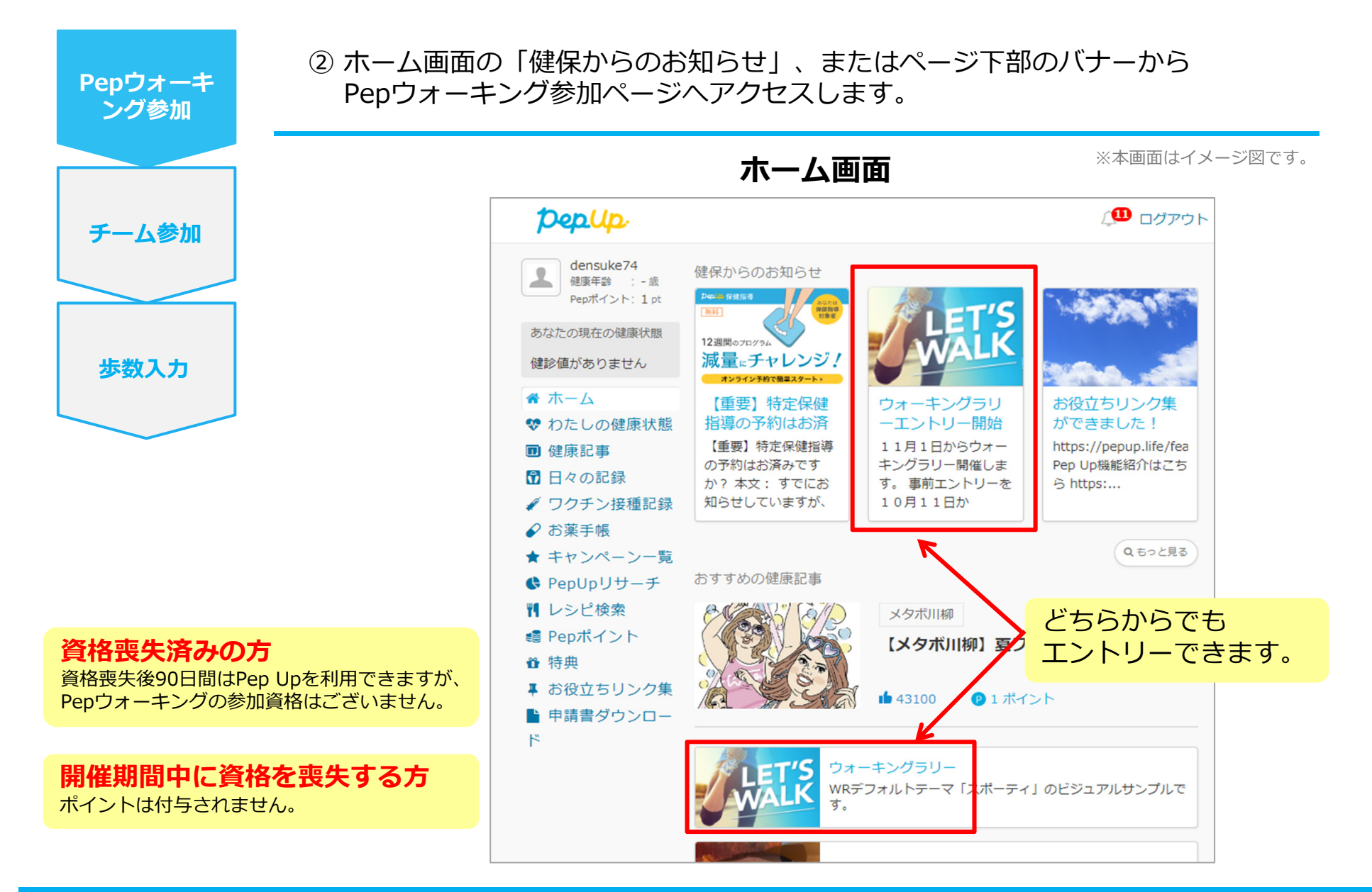

#### エントリー方法(概要確認と参加ボタン)

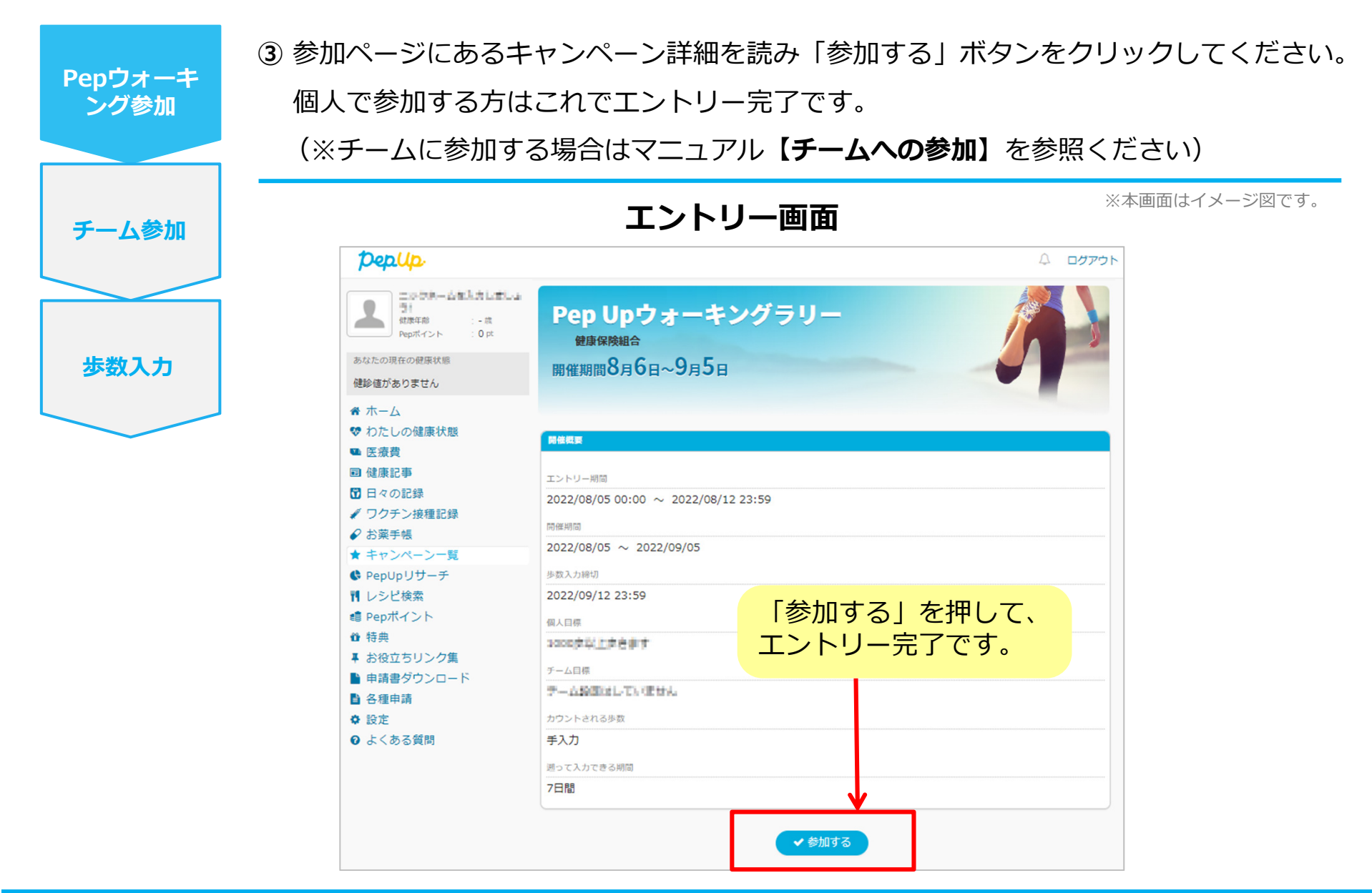

#### エントリー方法(エントリー済確認)

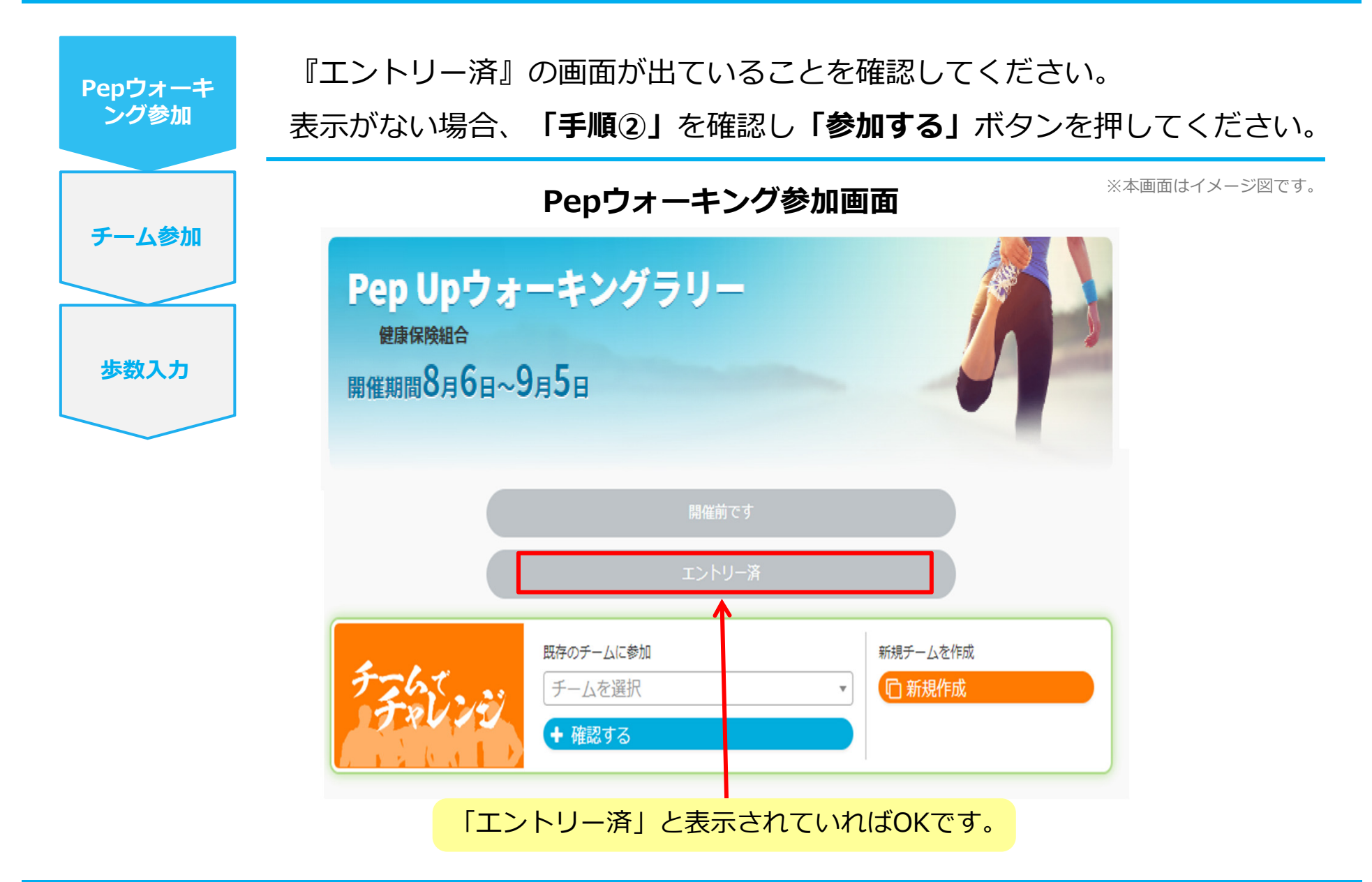

# 歩数の連携と集計の見かた

#### Pep Upで毎日歩数を連携&チェックしましょう!

Pepウォーキングでは、開催期間中の参加者の歩数を毎日集計しています。

歩数データはスマートフォンやウェアラブル機器を使って連携することができますが、それぞれアプリを 立ち上げてデータを連携する必要があります。

歩数のチェックを兼ねて、毎日Pep Upにログインしましょう!

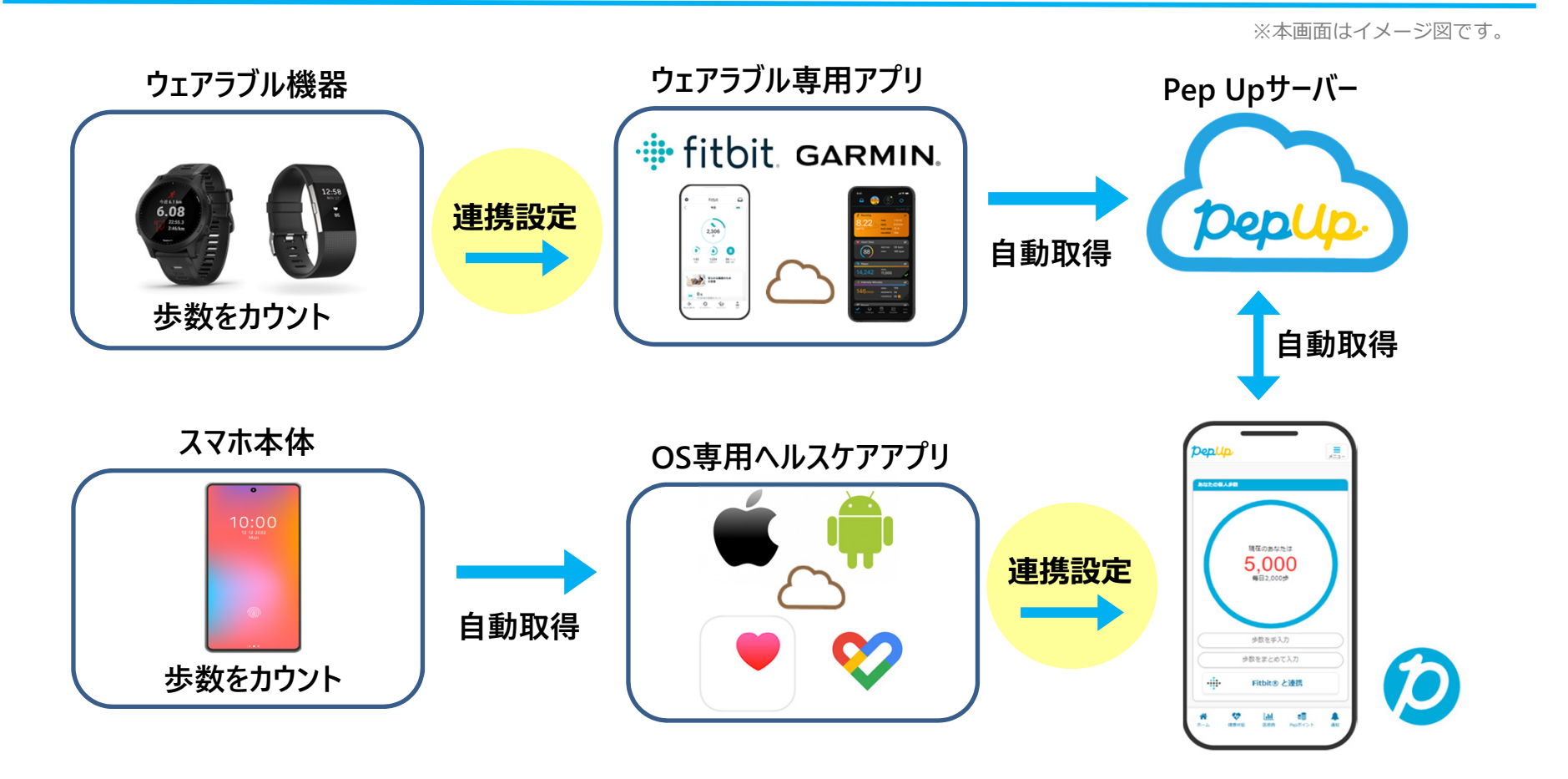

#### Pep Upで毎日歩数を連携&チェックしましょう!

歩数データを連携することで日々の歩数の変化をグラフで見たり、 参加者のランキングを確認することができます。

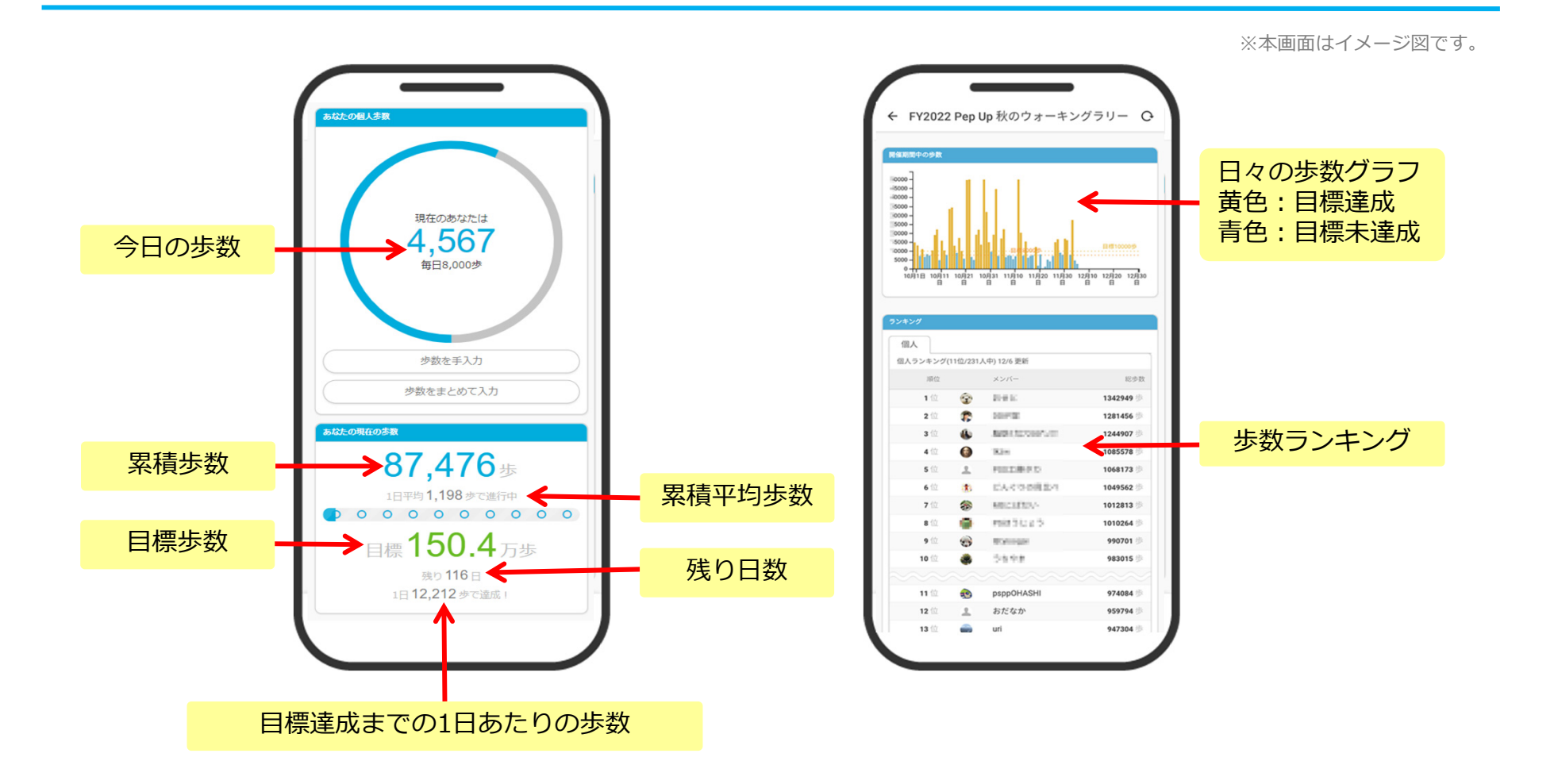

#### 様々なランキングで楽しく競えます

#### 歩数ランキングには、「個人ランキング」「チーム内ランキング」「チームランキング」があります。

※本画面はイメージ図です。

100.000

| ランキング名称   | 説明                                              | 個人チーム内チーム                                                                        |
|-----------|-------------------------------------------------|----------------------------------------------------------------------------------|
| 個人ランキング   | Penウォーキング開始日から                                  | チームハランキング 8/9 14時更新<br>順位 メンバー 総歩数 評価                                            |
| チーム内ランキング | 集計日前日までの総歩数をランキング                               | 1位     3     ばばばばんけーき     10000 歩     4       2位     日     おおやま     9458 歩     6 |
| チームランキング  | Pepウォーキング開始日から<br>集計日前日までの1人あたりの<br>総歩数を元にランキング | 3位 g chiro 8280歩 △<br>4位 L ペプ美 6555歩 △<br>5位 Q ペプ子 5533歩 △                       |
|           |                                                 | 6位 ▲ 1+コワ 3581歩 OF<br>7位 ▲ ペプ美 0歩 O                                              |

#### ※ Pepウォーキングの集計対象歩数について

Pepウォーキングの歩数は14時から集計が行われ順次表示されます。AM11時までに連携されている前日までの歩数を集計対象としています。 7日を過ぎた歩数は連携されません。

# チームでの参加と楽しみかた

Pepウォーキング期間中の基本的な取り組み方について説明します。 個人戦のみの参加も可能です。

**喪失済みのアカウント**および**ウォーキングラリー期間中に喪失する方** のチーム参加はお控えください。

#### チームメンバーと歩数で盛り上がりましょう!

Pepウォーキングでは個人戦だけではなく、チームを作って目標歩数達成を目指すことができます。 チームメンバーの歩数を比べたり応援することで、ひとりで参加するより楽しく健康活動を行えます。 Pepウォーキングの機能を事前にチェックしておきましょう!

#### 自己紹介で、プロフィールやアイコンを設定して盛り上がりましょう。

※本画面はイメージ図です。

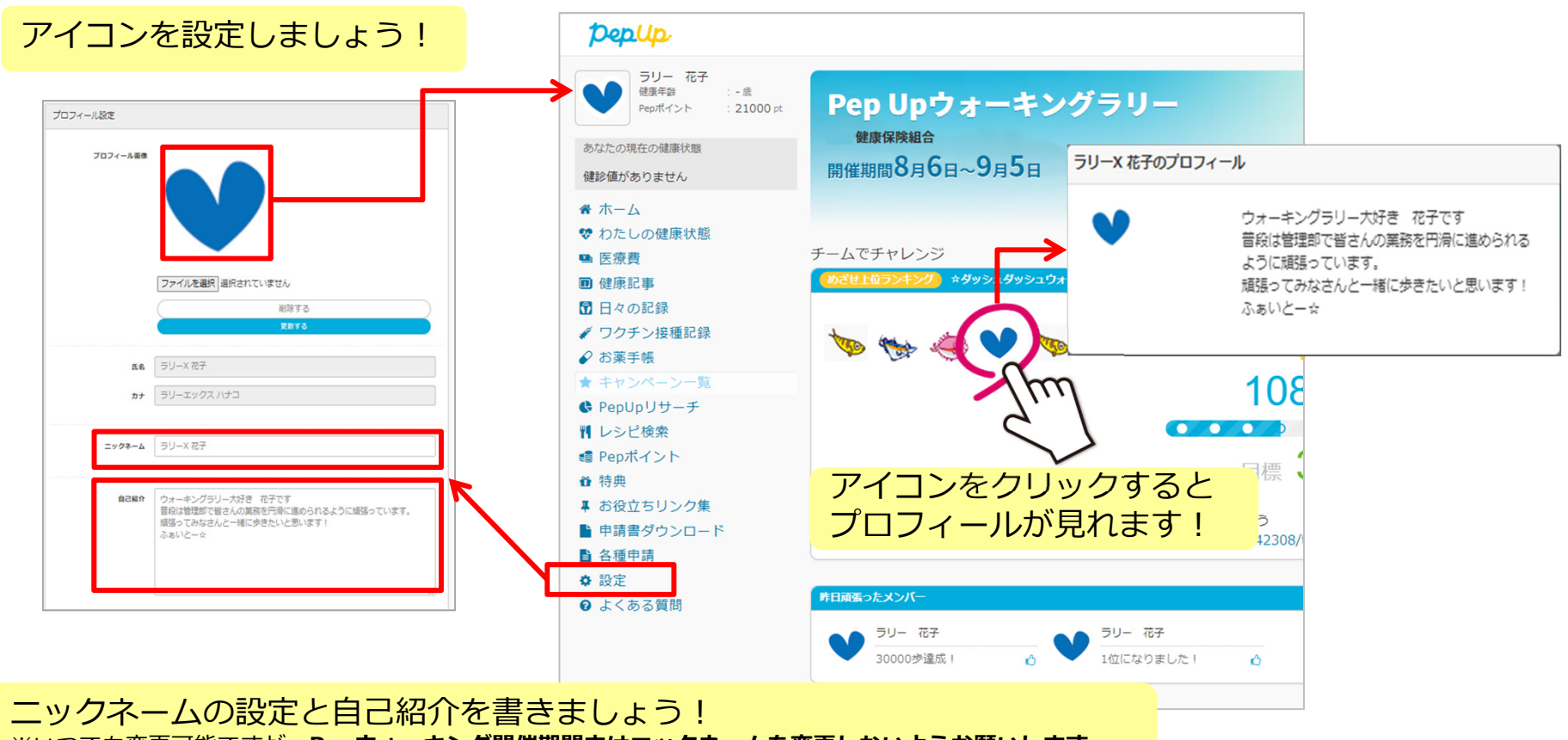

※いつでも変更可能ですが、Pepウォーキング開催期間中はニックネームを変更しないようお願いします。

### チームメンバーと歩数で盛り上がりましょう!

仲間だけで参加できるチーム「非公開型チーム」、だれでも自由に参加できるチーム「公開型チーム」を 設定できます。

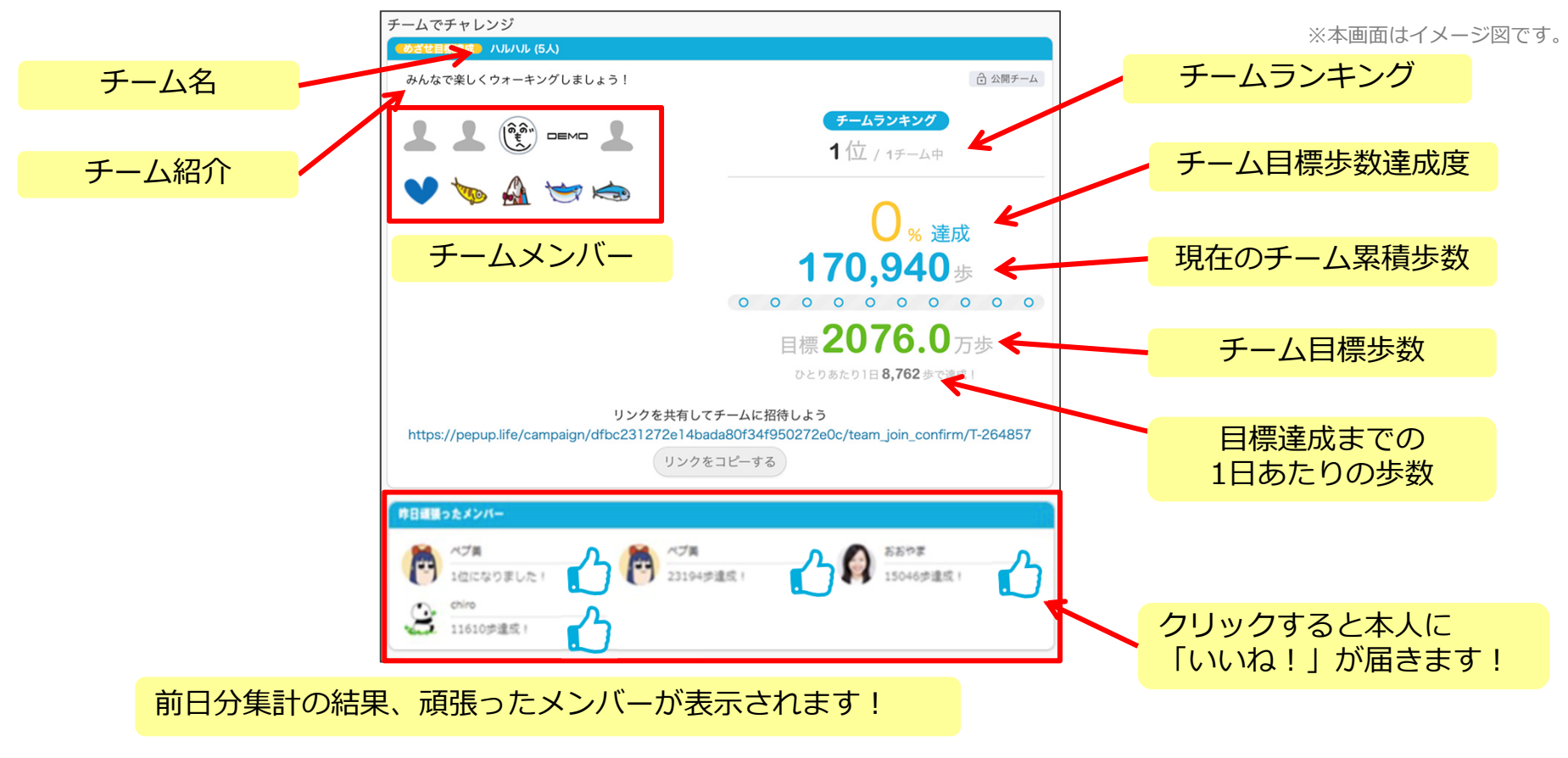

く頑張ったメンバーが表示される条件> ※毎日集計前(AM11:00)の連携が必要です。

- ・1日で1万歩以上を達成
- ・3日間連続で「チーム目標歩数」を達成
- ・チーム内順位で新たに1位になる

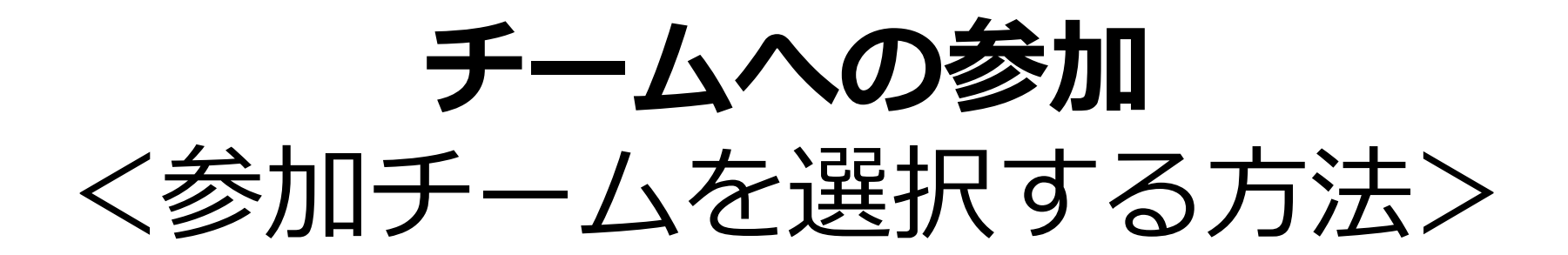

## 参加チームを選択(チーム選択)

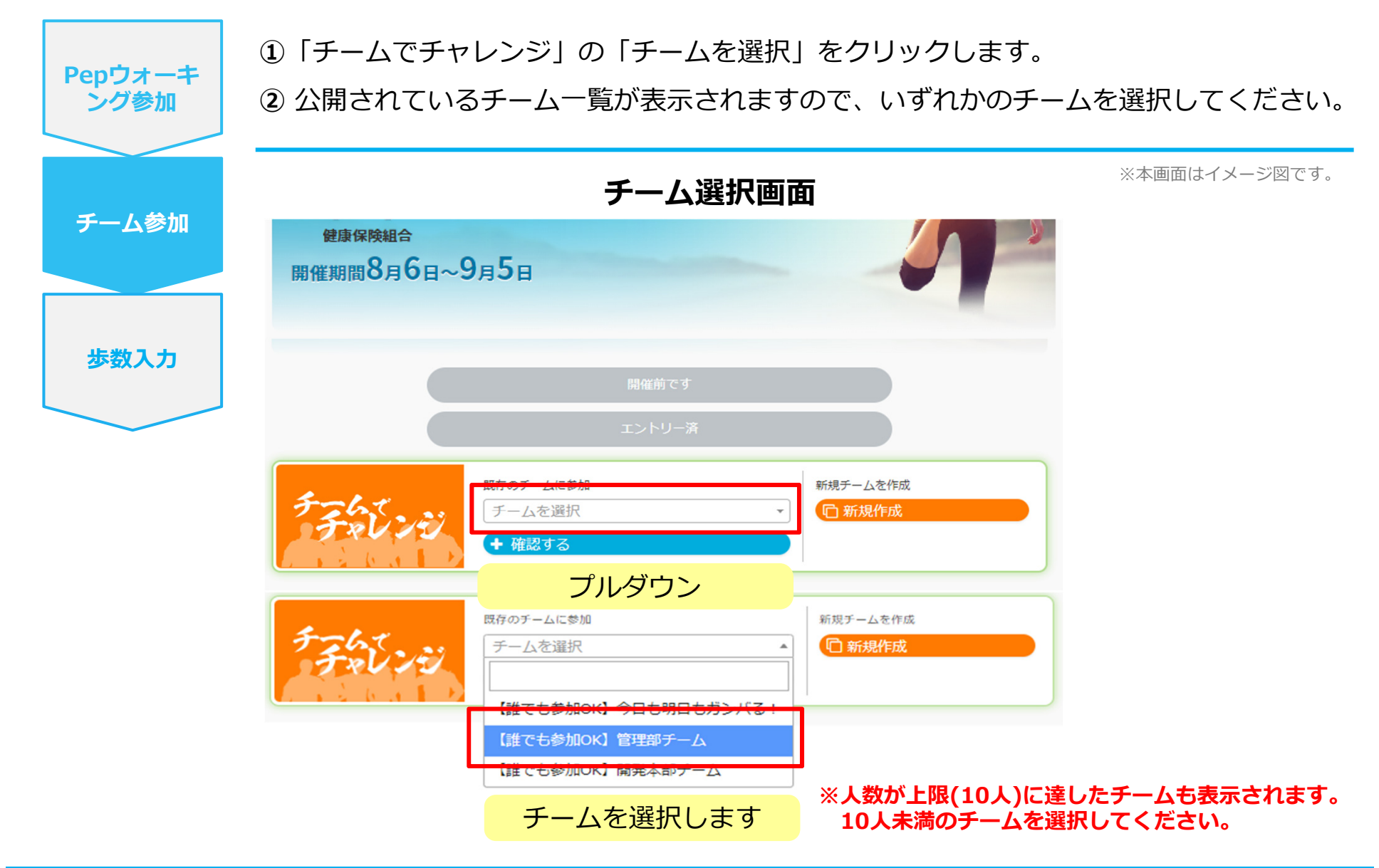

#### 参加チームを選択(チーム情報確認)

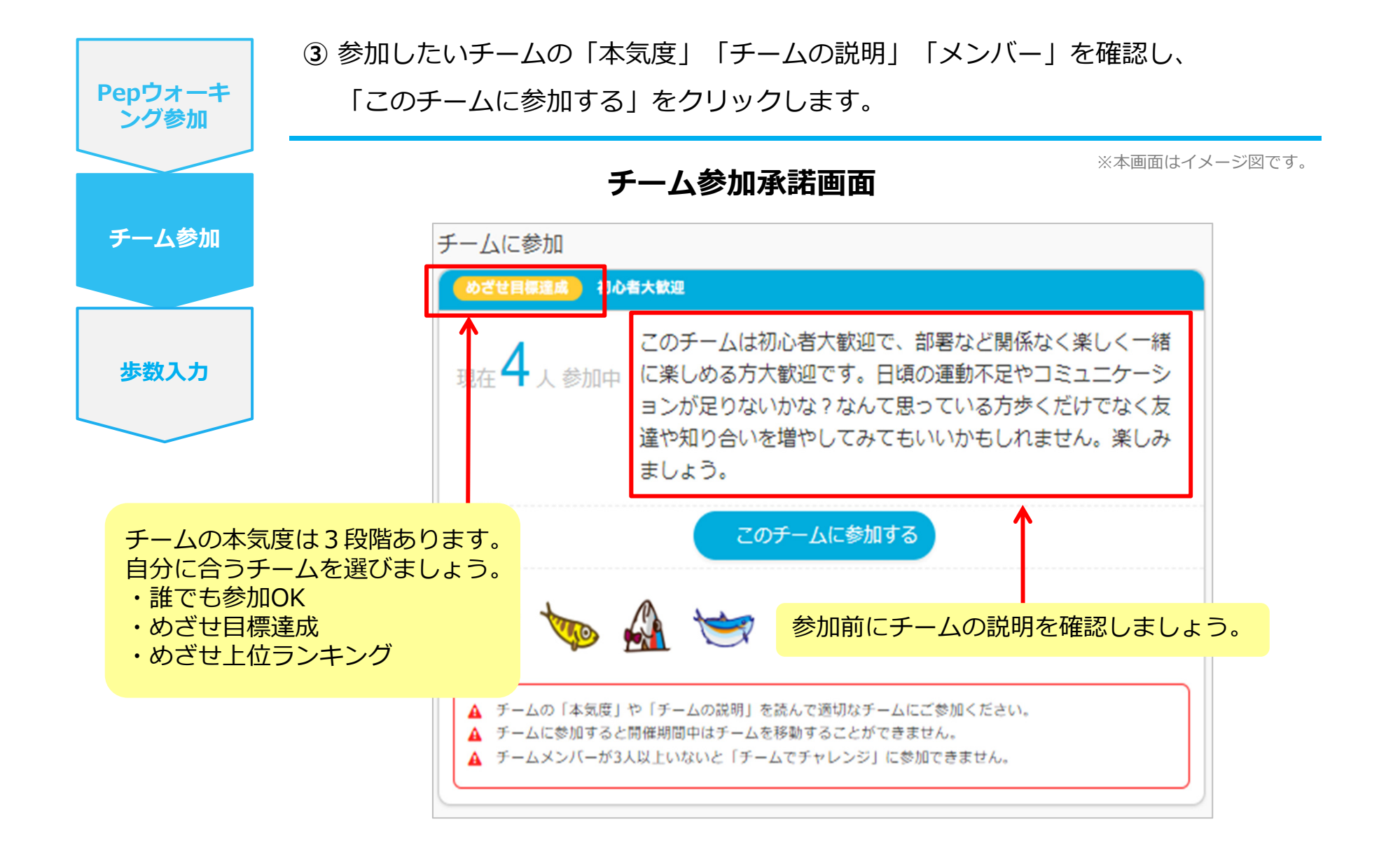

## 参加チームを選択(間違ってチームに入った場合)

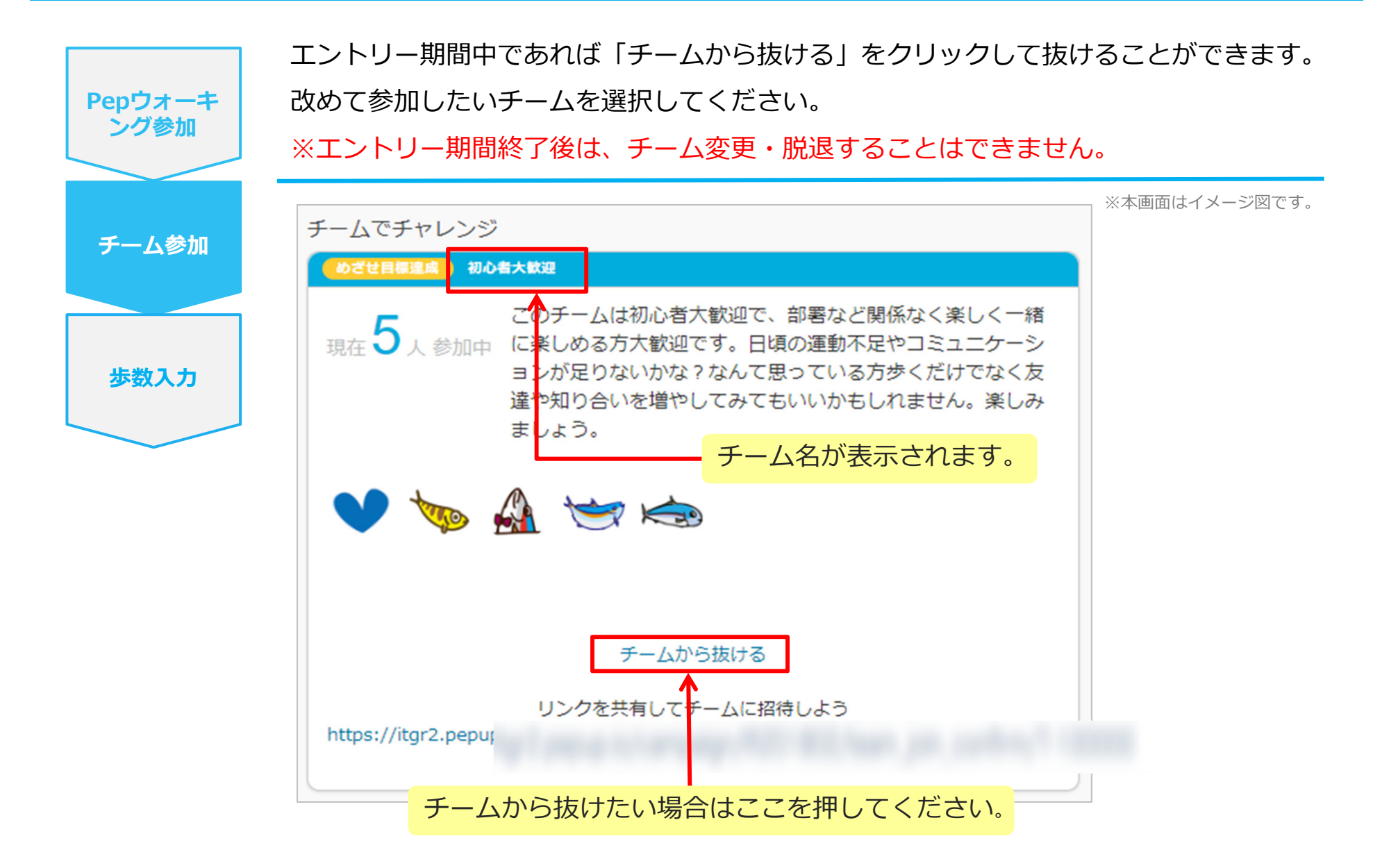

# **チームの作成** <自分で新規チームを作成する方法>

◇ 公開設定にご注意ください。 知人だけでチームを作りたい場合は「非公開」に設定してください。

## 自分で新規チームを作成(チーム作成)

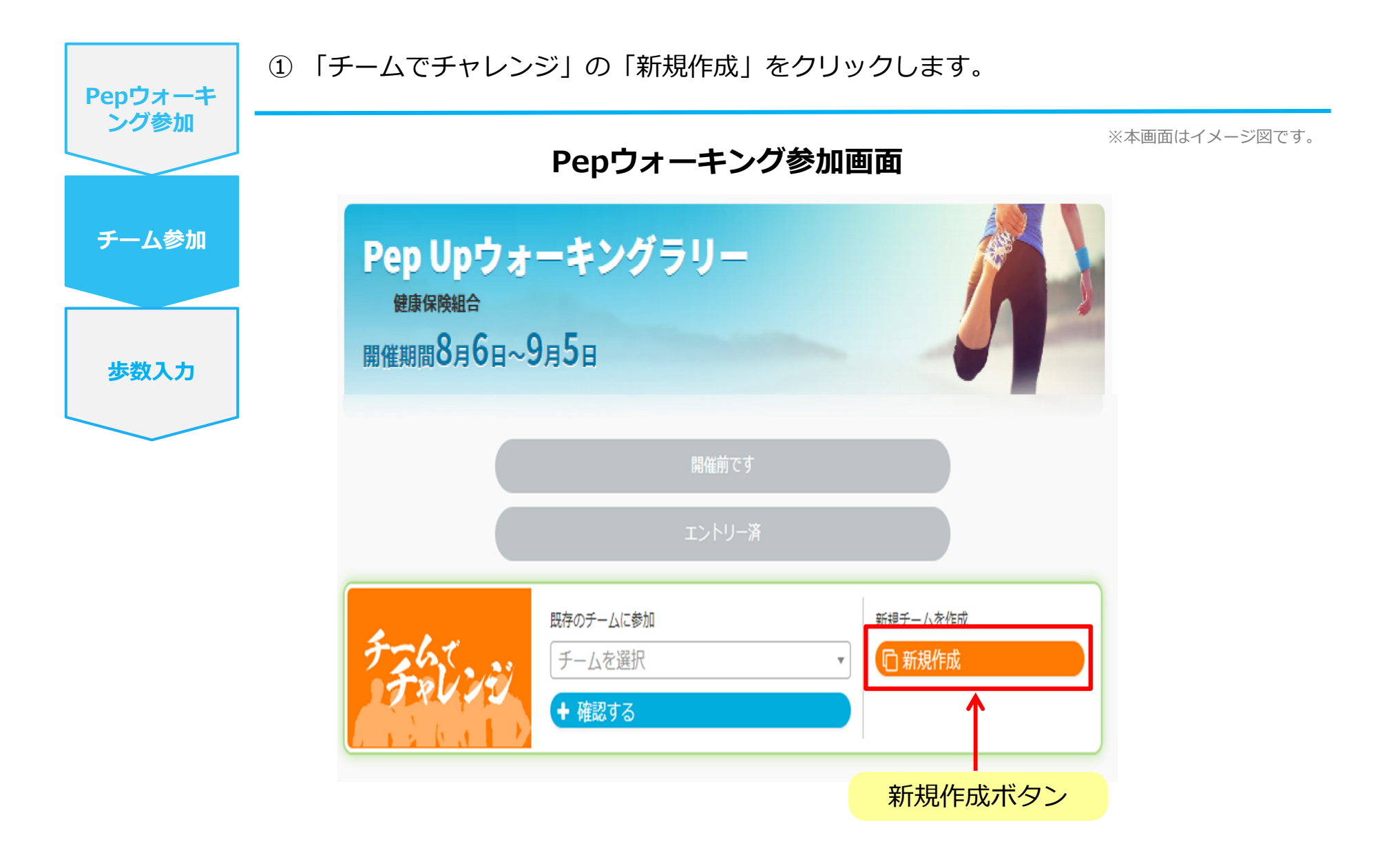

#### 自分で新規チームを作成(チーム情報入力)

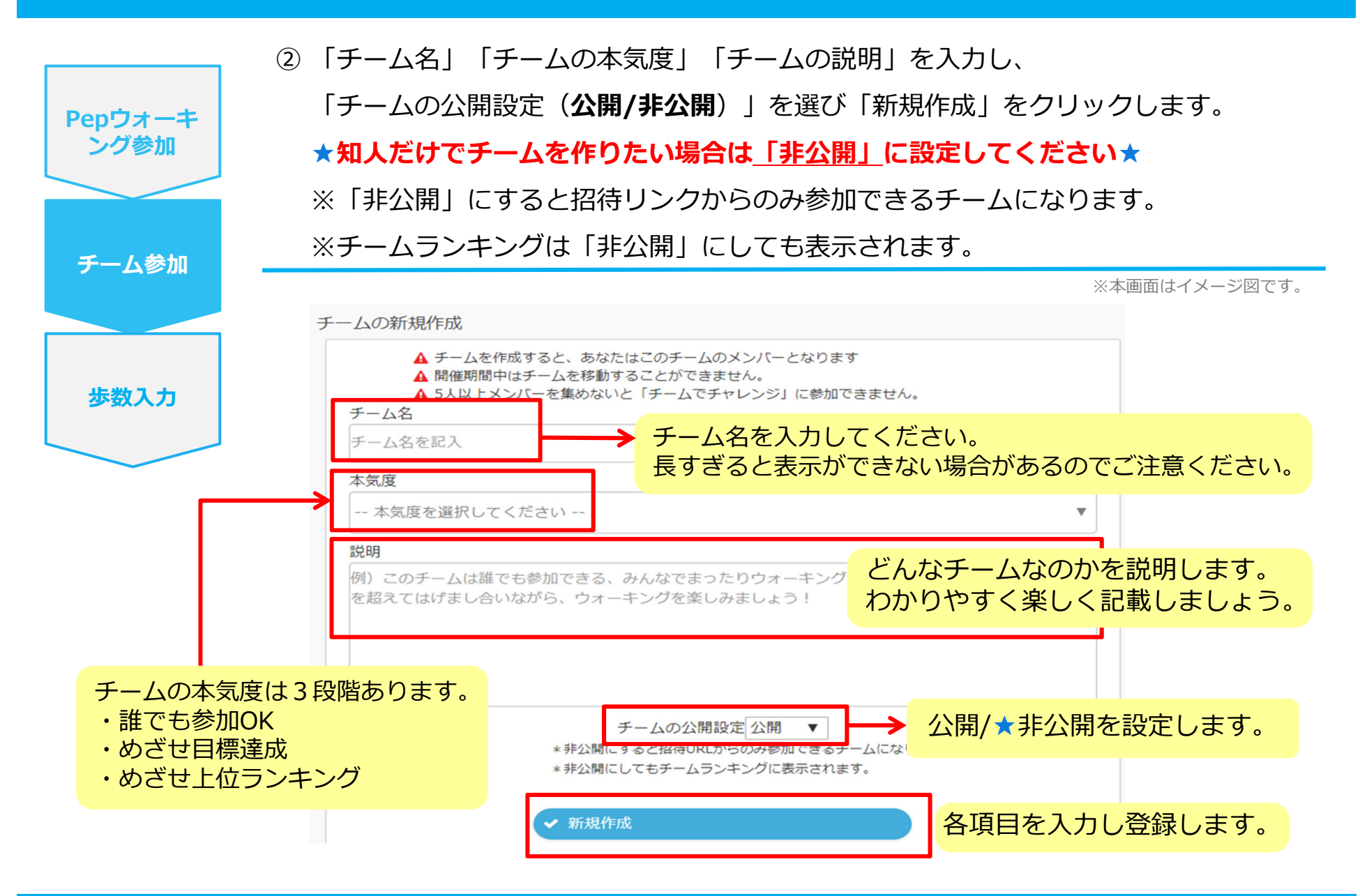

## 自分で新規チームを作成(参加者へURLで招待)

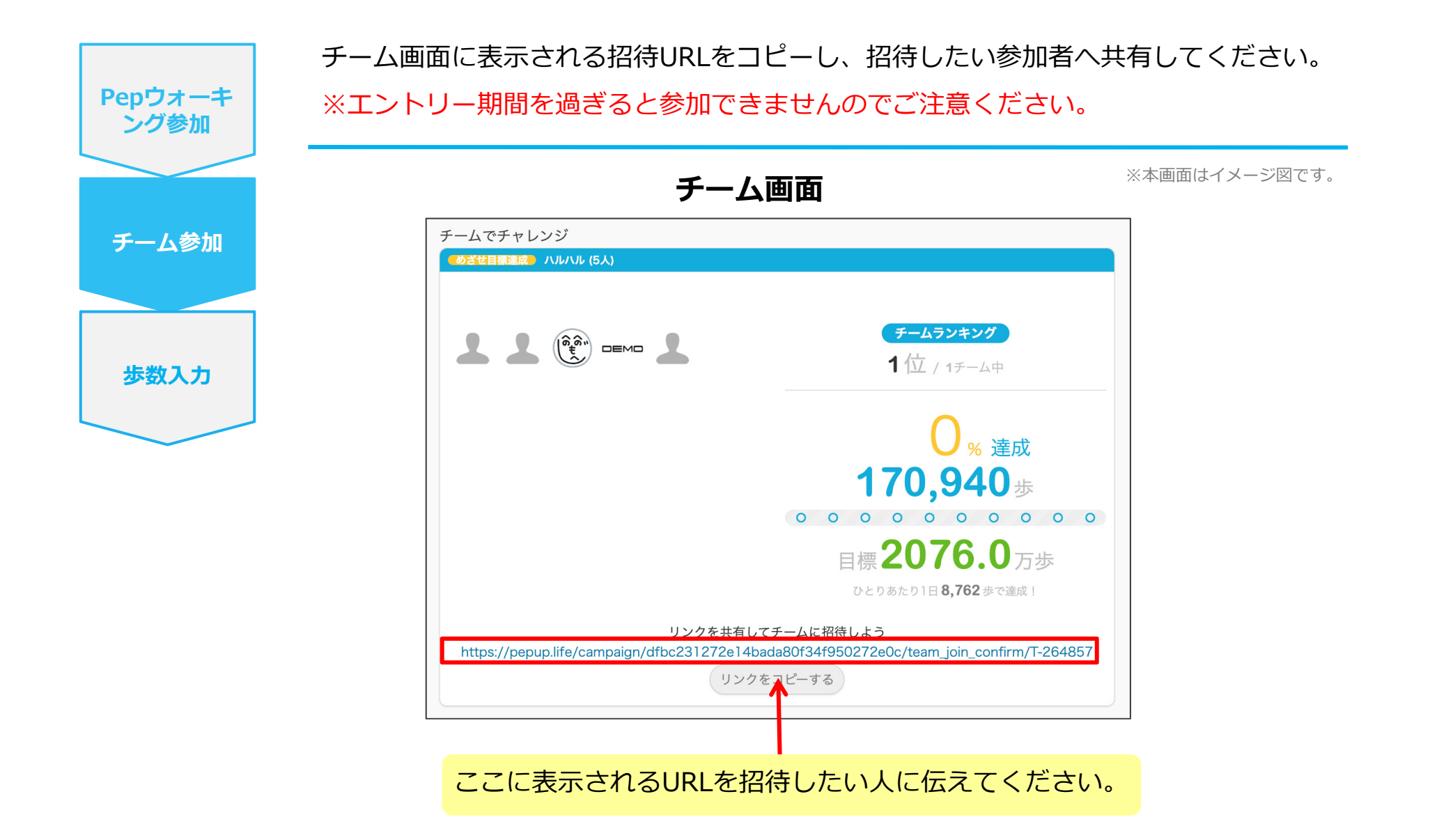

# **チームからの招待**<br/> <既存チームに招待された場合>

## 既存チームに招待された場合

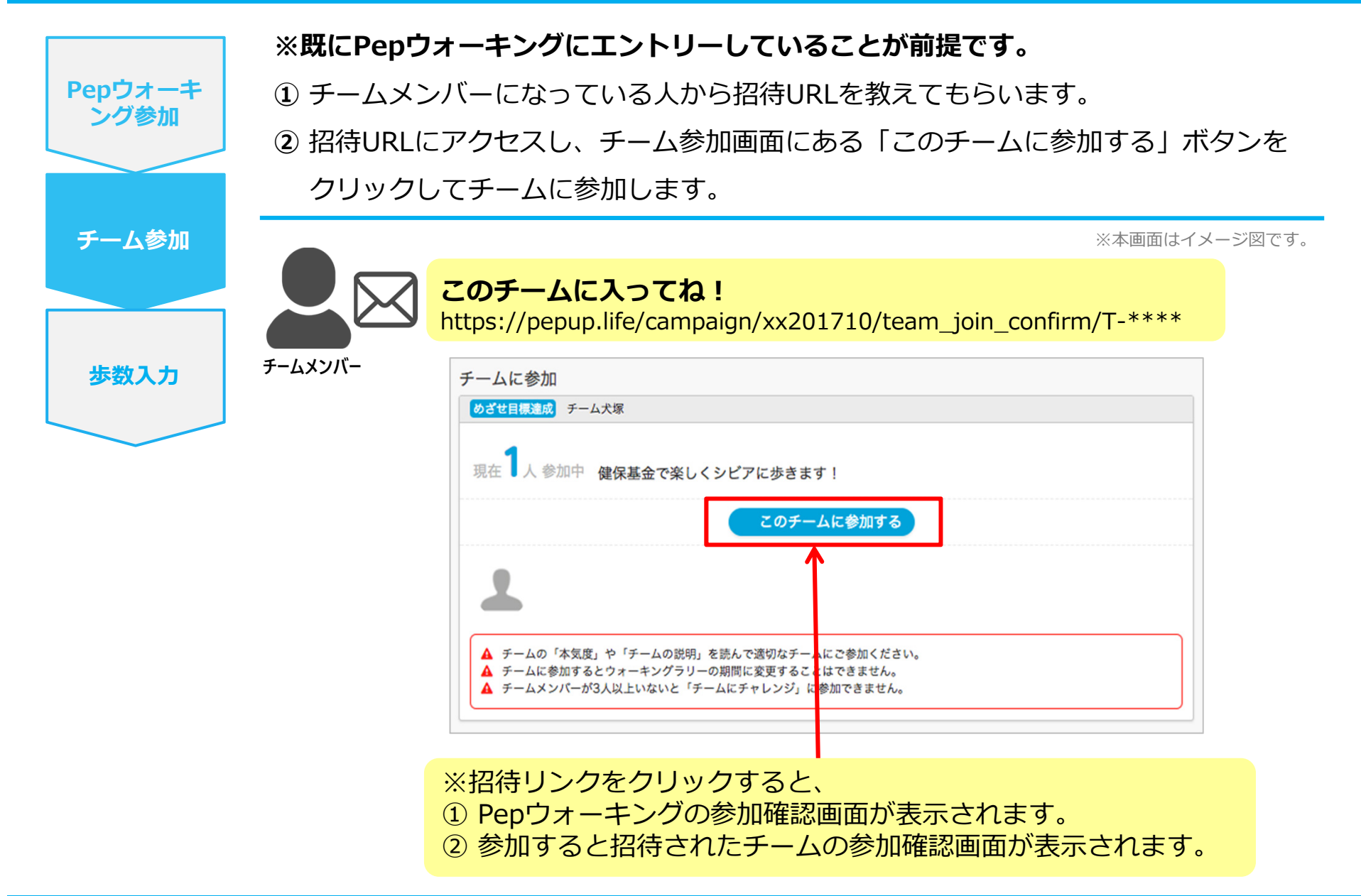

# 歩数連携方法

3つの方法(各OS専用アプリ・Fitbit・Garmin )があります。

♀ チーム戦は他のメンバーの結果に影響します。
忘れずに歩数連携を行ってください。

# Pep Upアプリをインストール

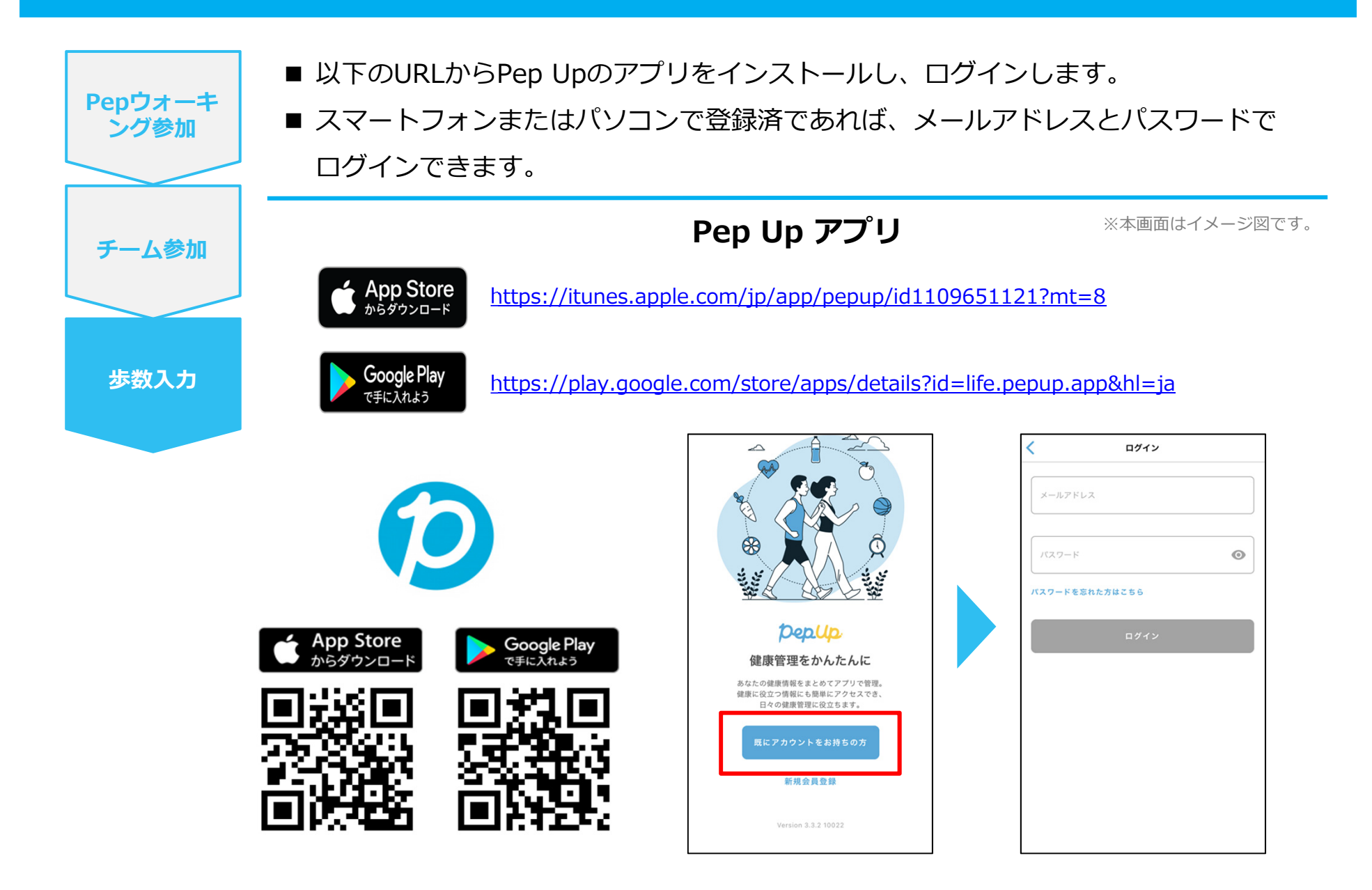

# スマホ本体から歩数を連携

Pep Upアプリは、iOS専用アプリ「ヘルスケア」や Android専用アプリ「Google Fit」で蓄積されている 歩数データを取得することができます。

#### スマホ本体から歩数の連携(iOS「ヘルスケア」)

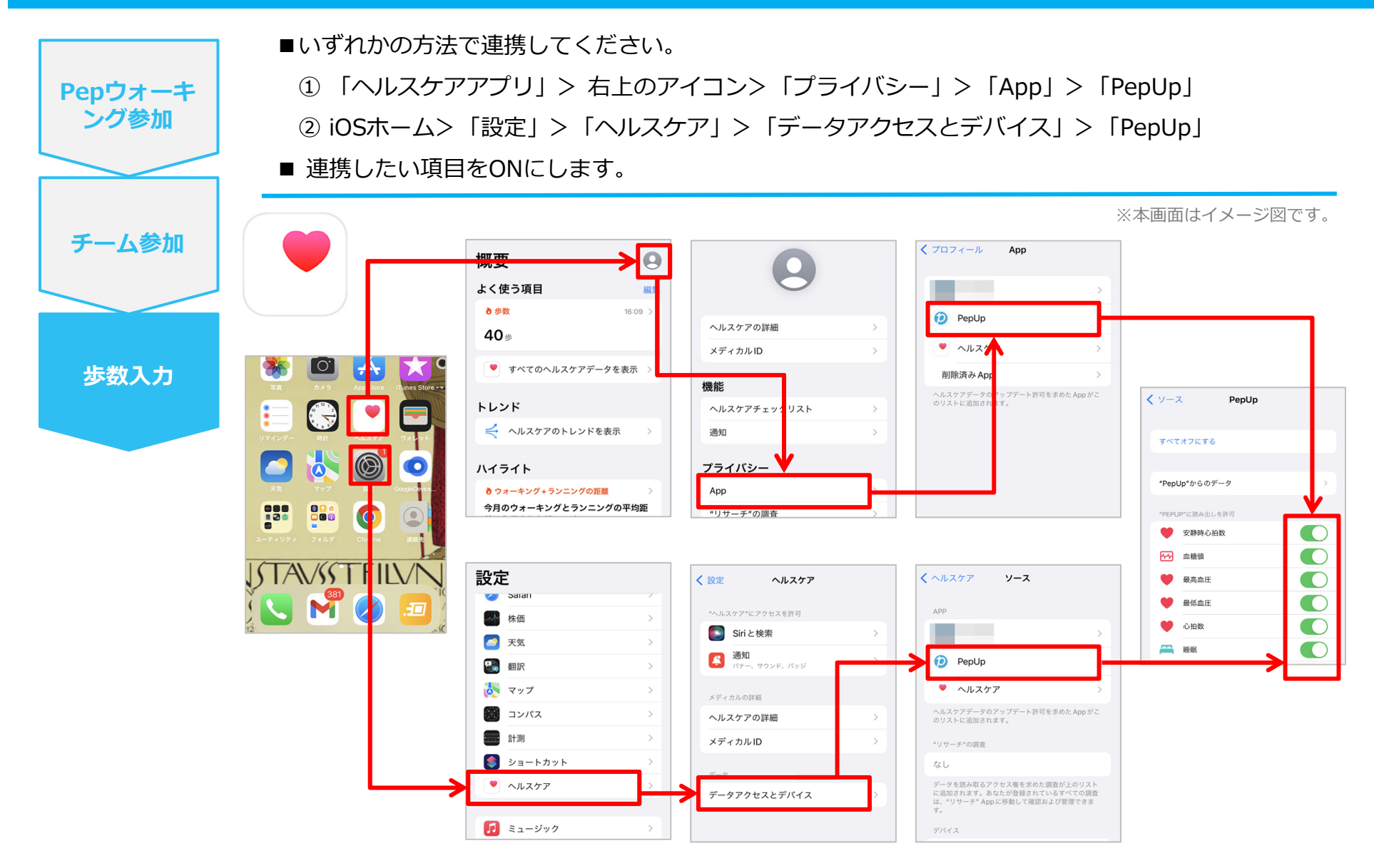

※iOSのバージョンによって異なる場合があります。

#### スマホ本体から歩数の連携(Android「Google Fit」)

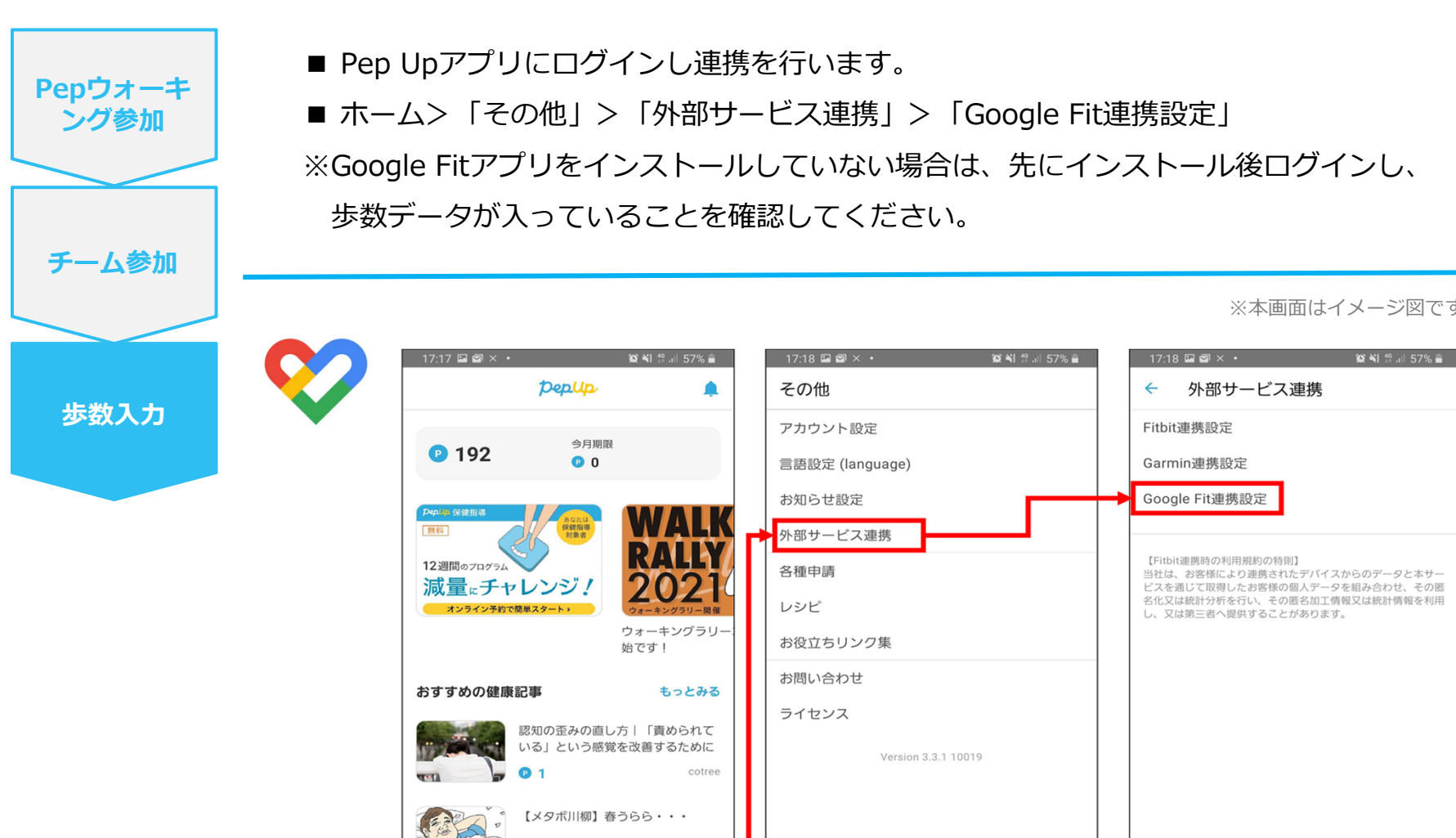

P 獲得済み

ф ф

ホーム メディカル 日々の記録 キャンペーン

 $\bigcirc$ 

- ' IN

Ш

※本画面はイメージ図です。

ホーム

÷

Ш

db

 $\bigcirc$ 

メディカル 日々の記録 キャンペーン その他

23

<

111

 $\bigcirc$ 

<

JMDC

000

その他

23

<

#### スマホ本体から歩数の連携(Android:複数アカウントある場合)

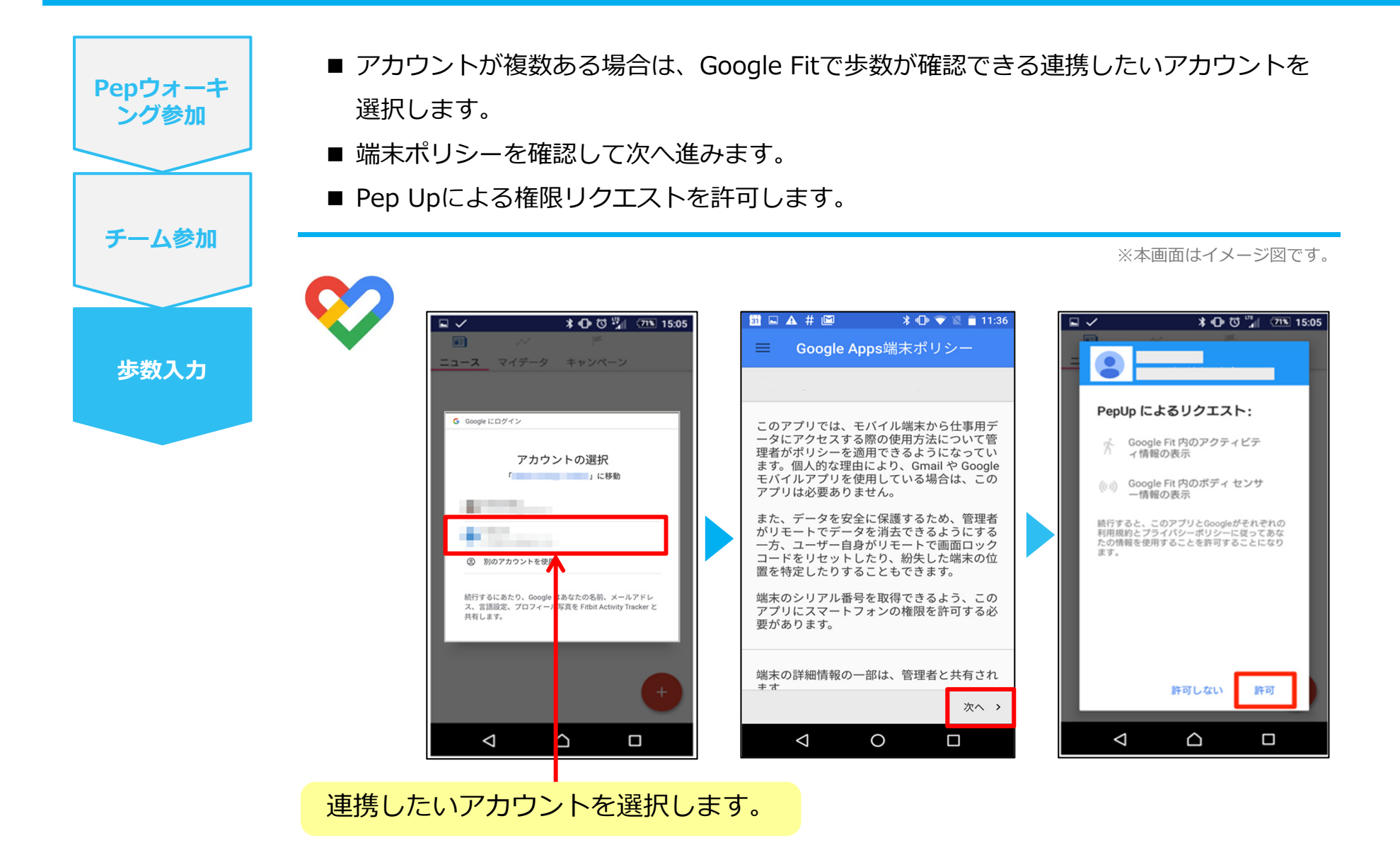

#### スマホ本体から歩数の連携

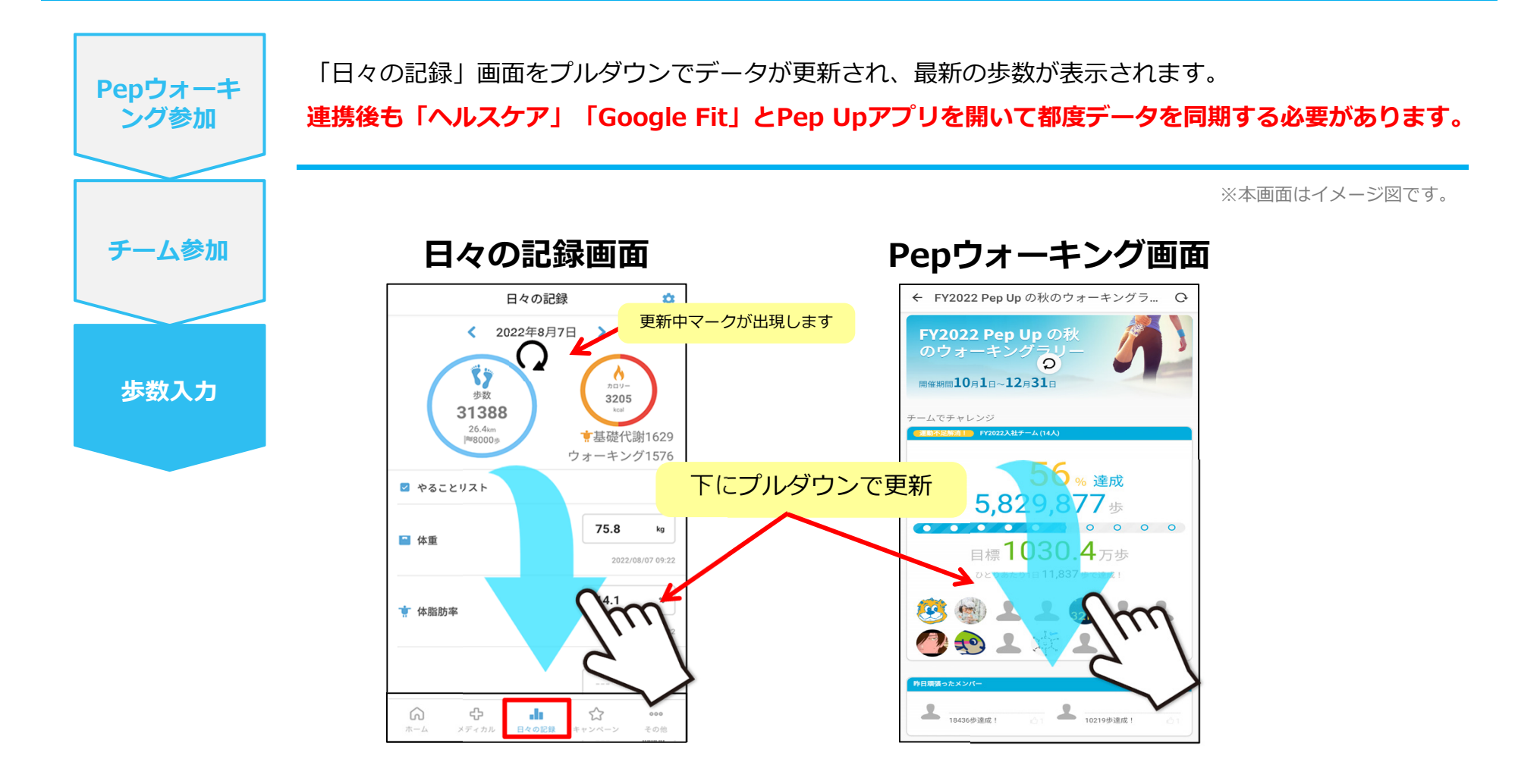

#### ※Pepウォーキングの集計対象歩数について

Pepウォーキングの歩数は14時から集計が行われ順次表示されます。AM11時までに連携されている前日までの歩数を集計対象としています。 7日を過ぎた歩数は連携されません。

# Fitbitから歩数を連携

FitbitとPep Upを連携させると、アプリを起動することで Fitbitに蓄積された歩数を取得することができます。

#### Fitbitから歩数連携(準備~同期までの流れ)

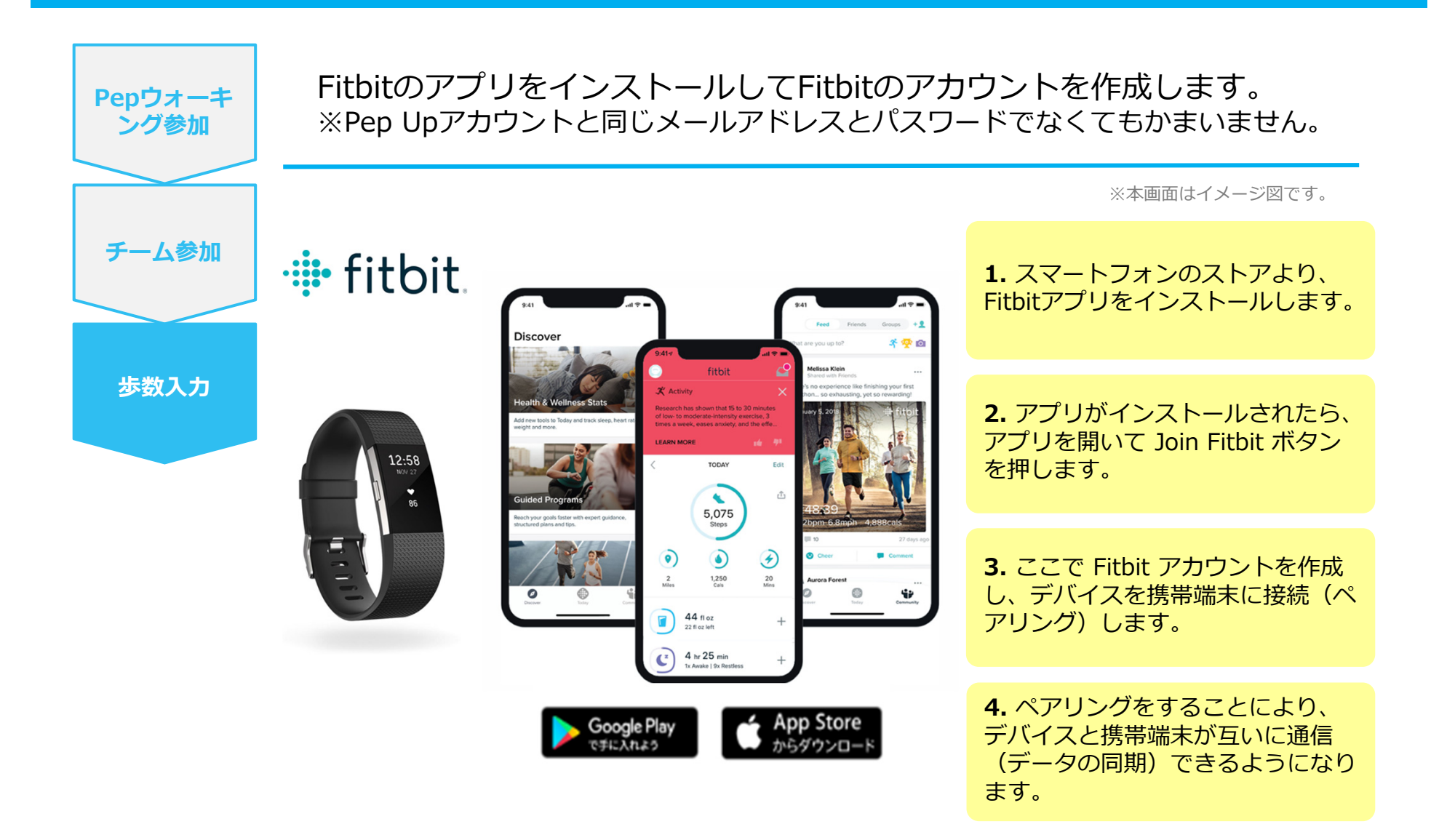

※FitbitアプリとFitbitの連携に関するお問い合わせはFitbitサポートにお問い合わせください。

#### Fitbitから歩数連携 (PC上でFitbitとの連携方法)

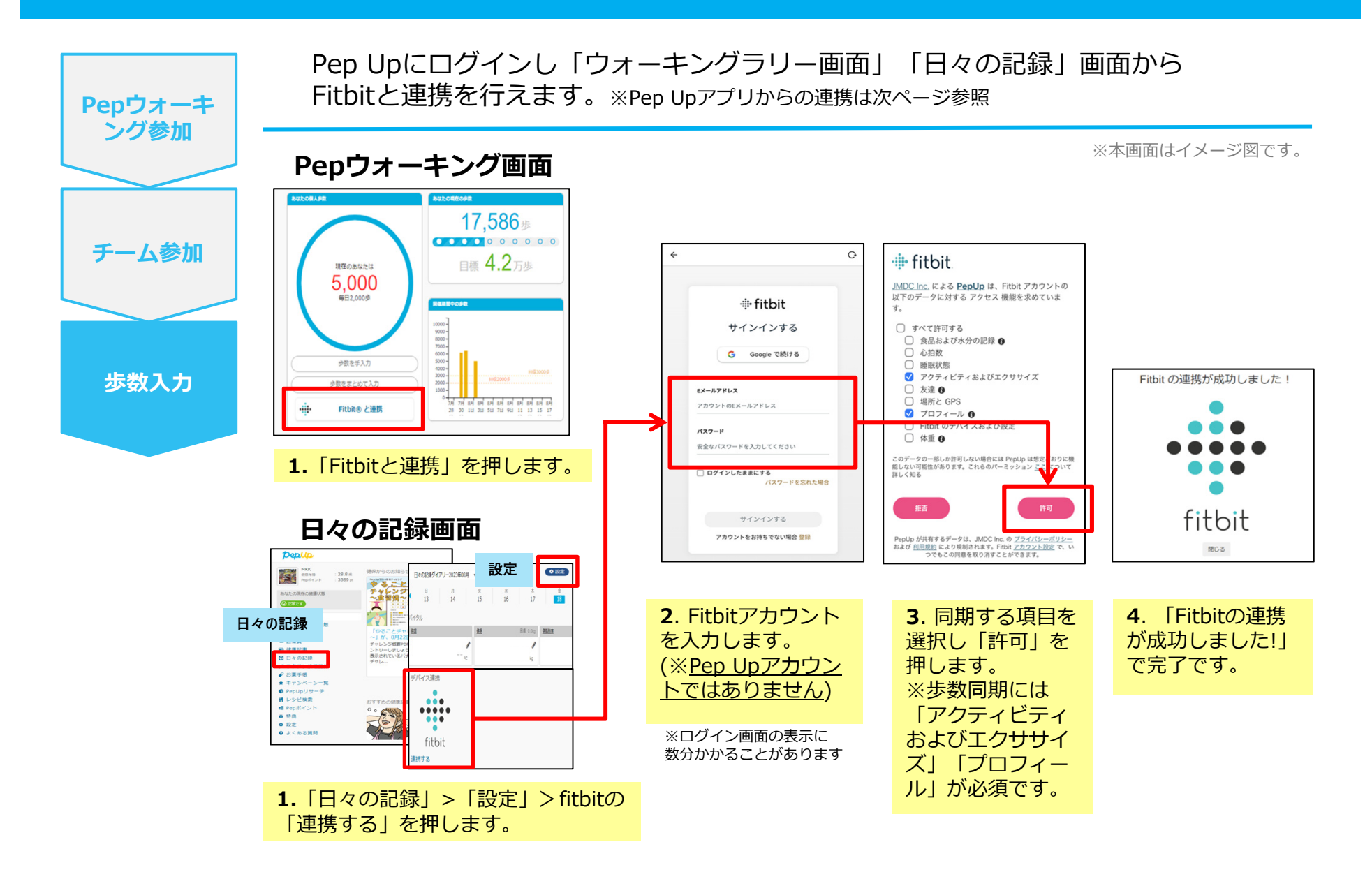

## Fitbitから歩数連携(アプリでFitbitとの連携方法)

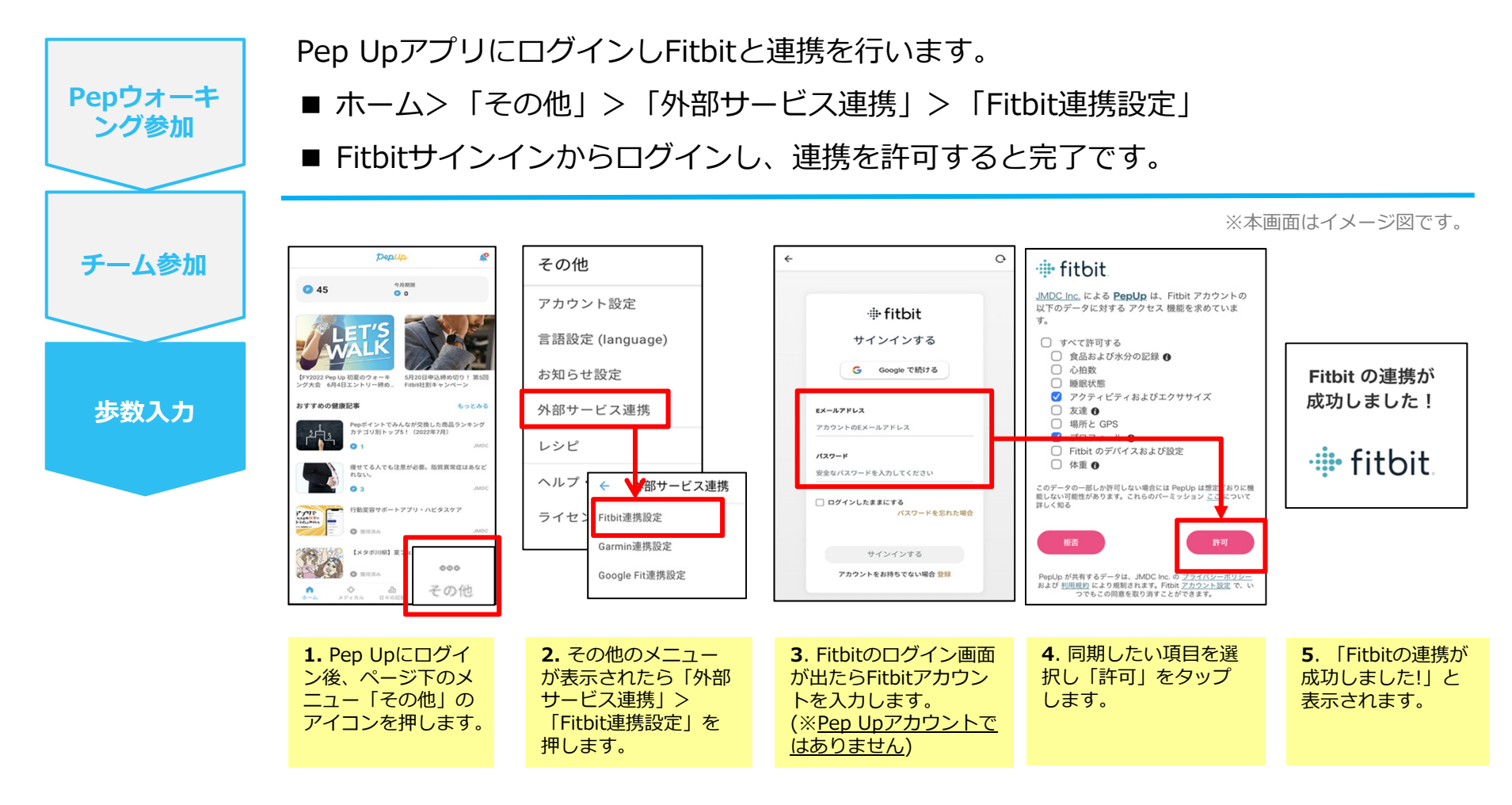

- ステップ5の連携成功画面を更新すると「デバイス連携が失敗した」と表示されることがあります。 更新しないようにしてください。歩数連携されていれば問題ありません。
- FitbitとPep Upの連携解除をしたい場合

パソコンやスマートフォンのブラウザの「日々の記録」画面から解除が可能です。

#### Fitbitから歩数連携 (実際の同期方法)

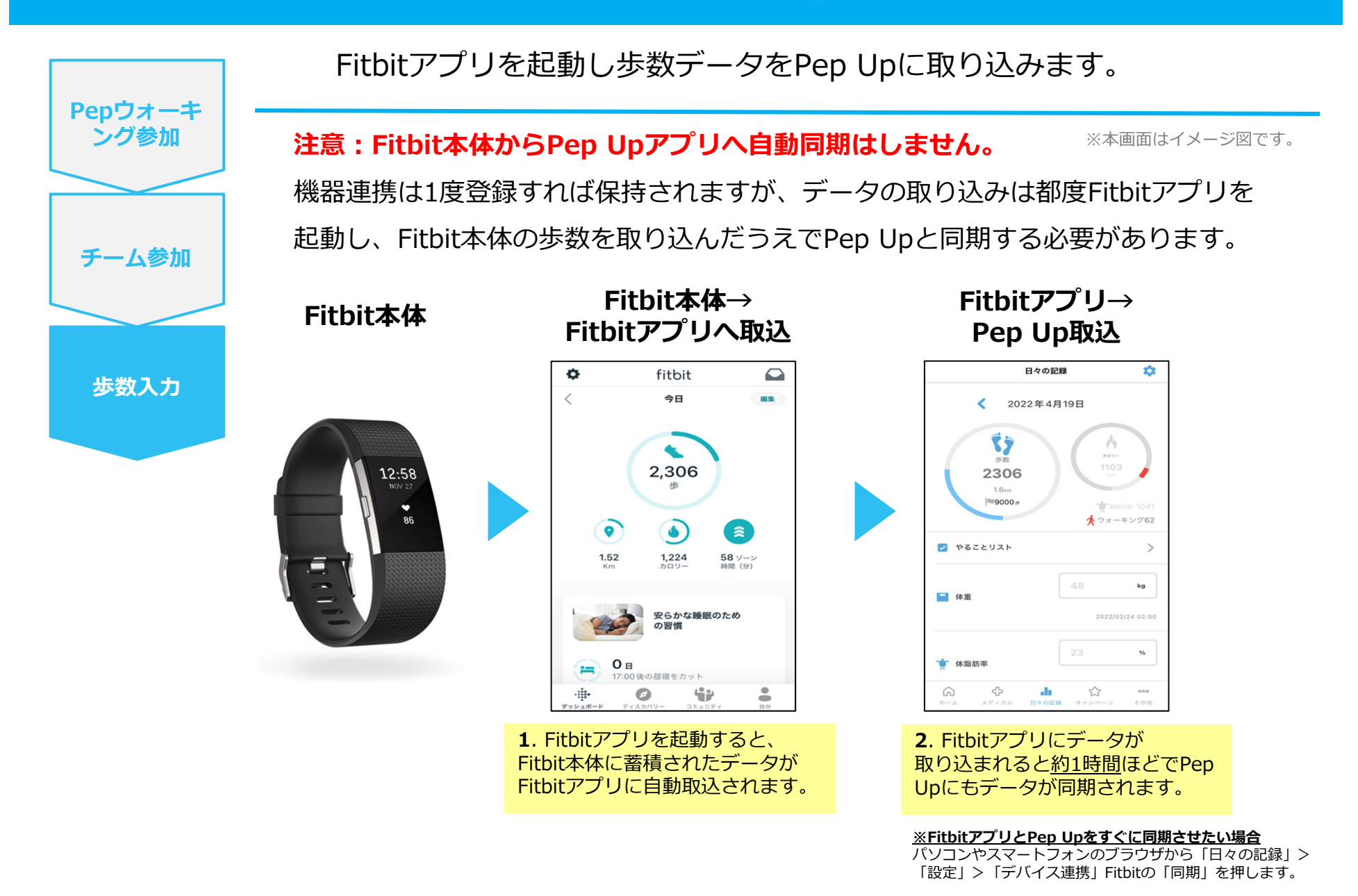

#### Garminから 歩数を 連携

GarminとPep Upを連携させると、アプリを起動することで Garminに蓄積された歩数を取得することができます。

## Garminから歩数連携(準備~同期までの流れ)

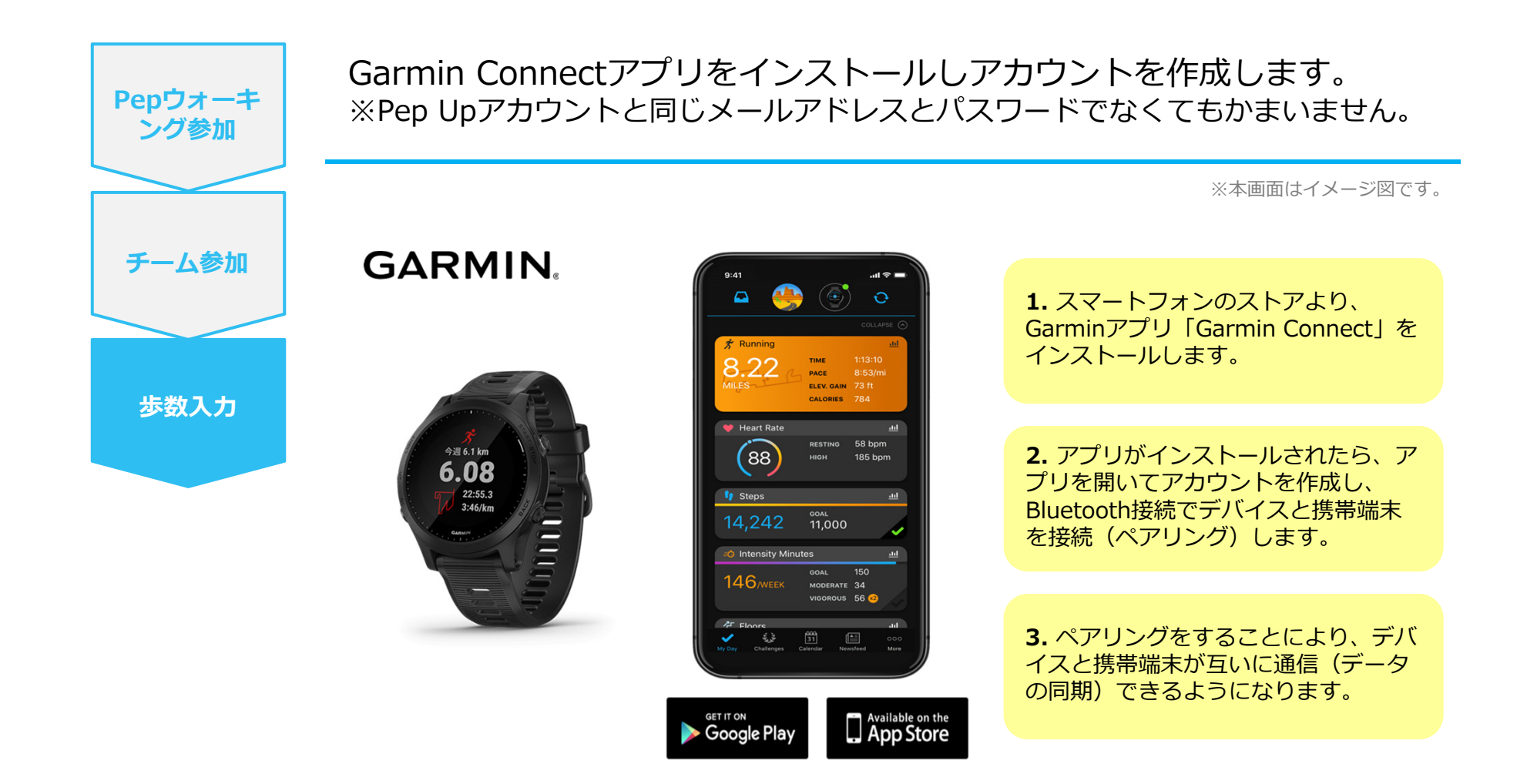

※GarminアプリとGarminの連携に関するお問い合わせはGarminサポートにお問い合わせください。

## Garminから歩数連携 (PC上でGarminとの連携方法)

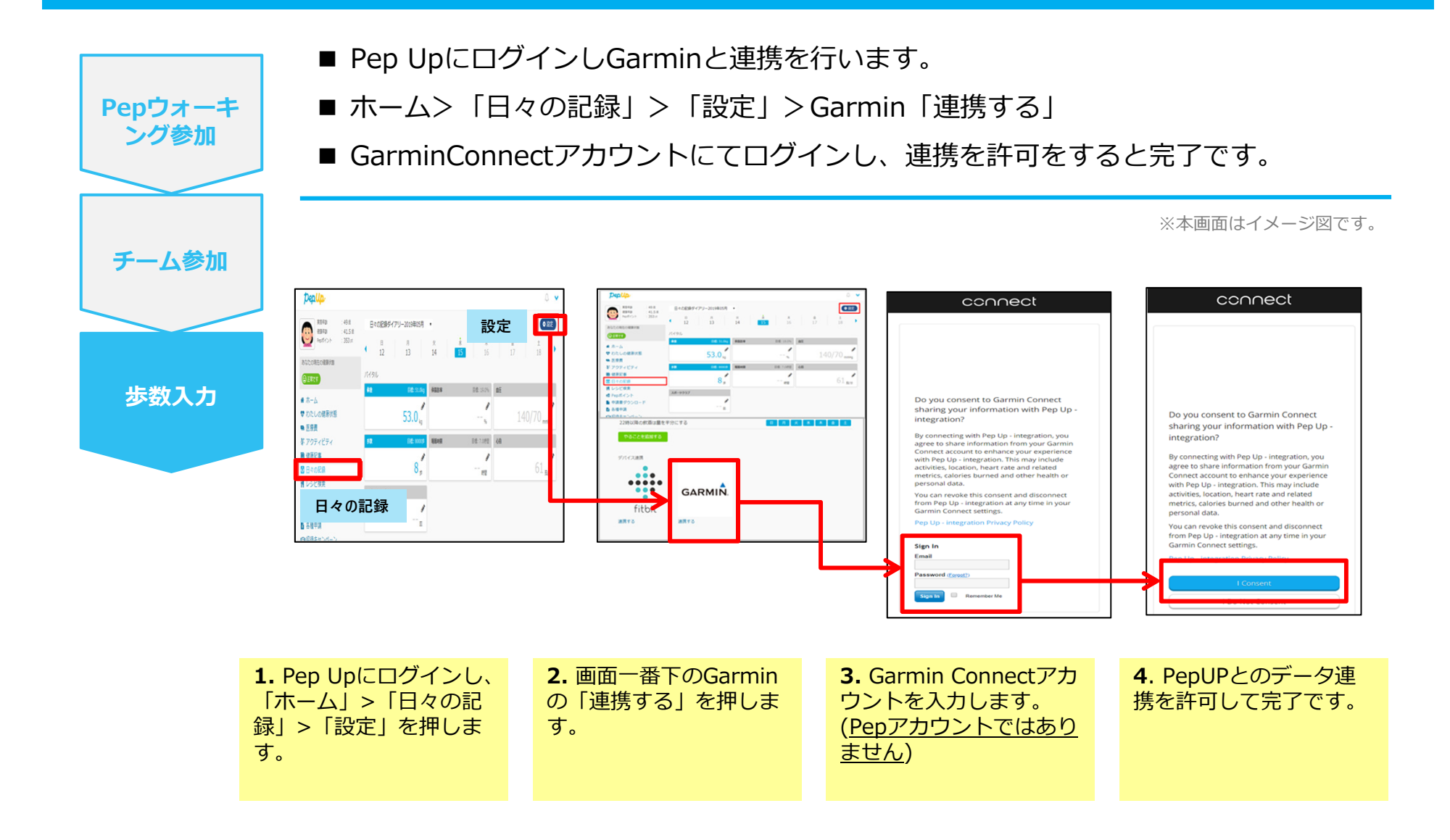

# Garminから歩数連携(アプリでGarminとの連携方法)

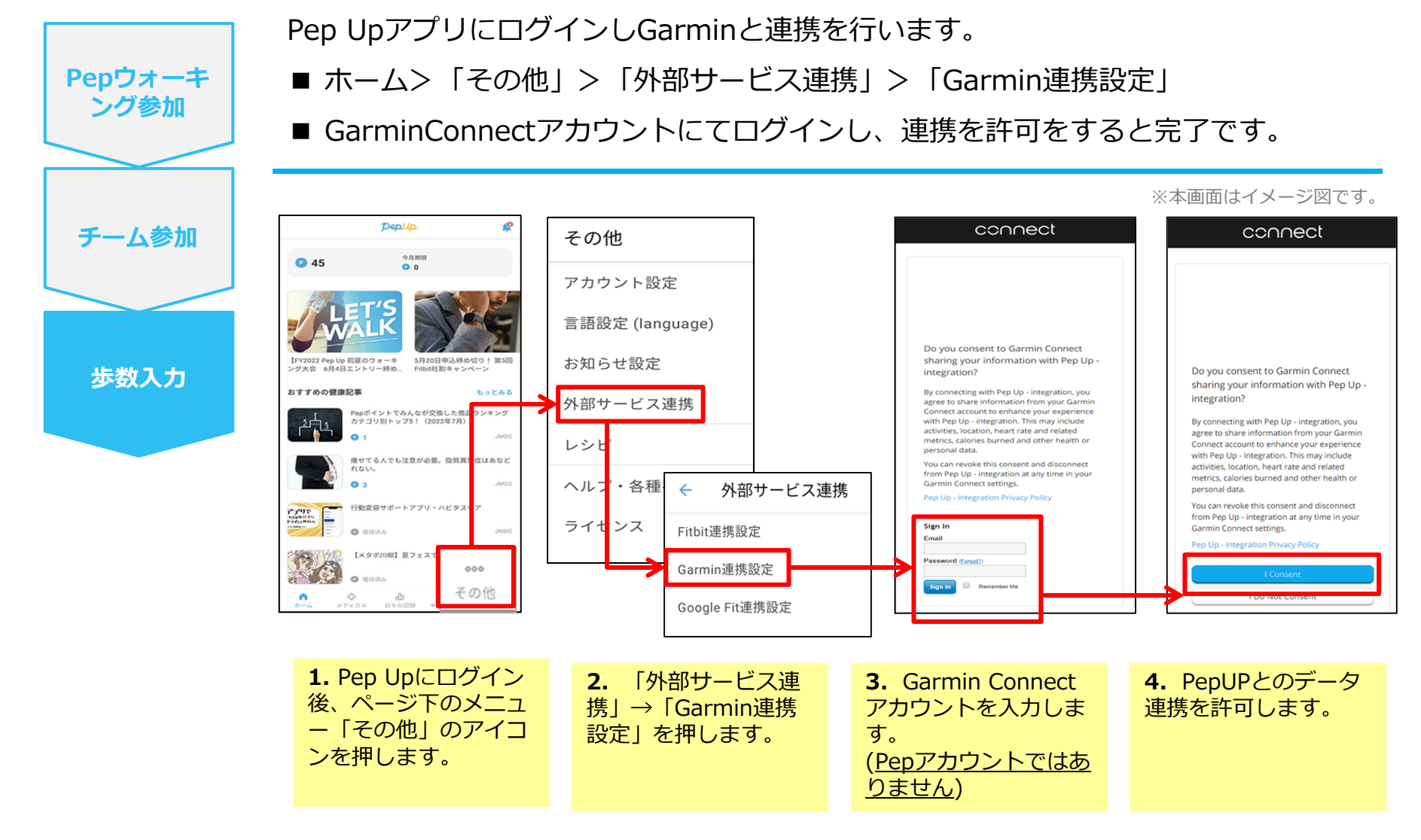

■GarminとPep Upの連携解除をしたい場合 パソコンやスマートフォンのブラウザの「日々の記録」画面から解除が可能です。

#### Garminから歩数連携 (実際の同期方法)

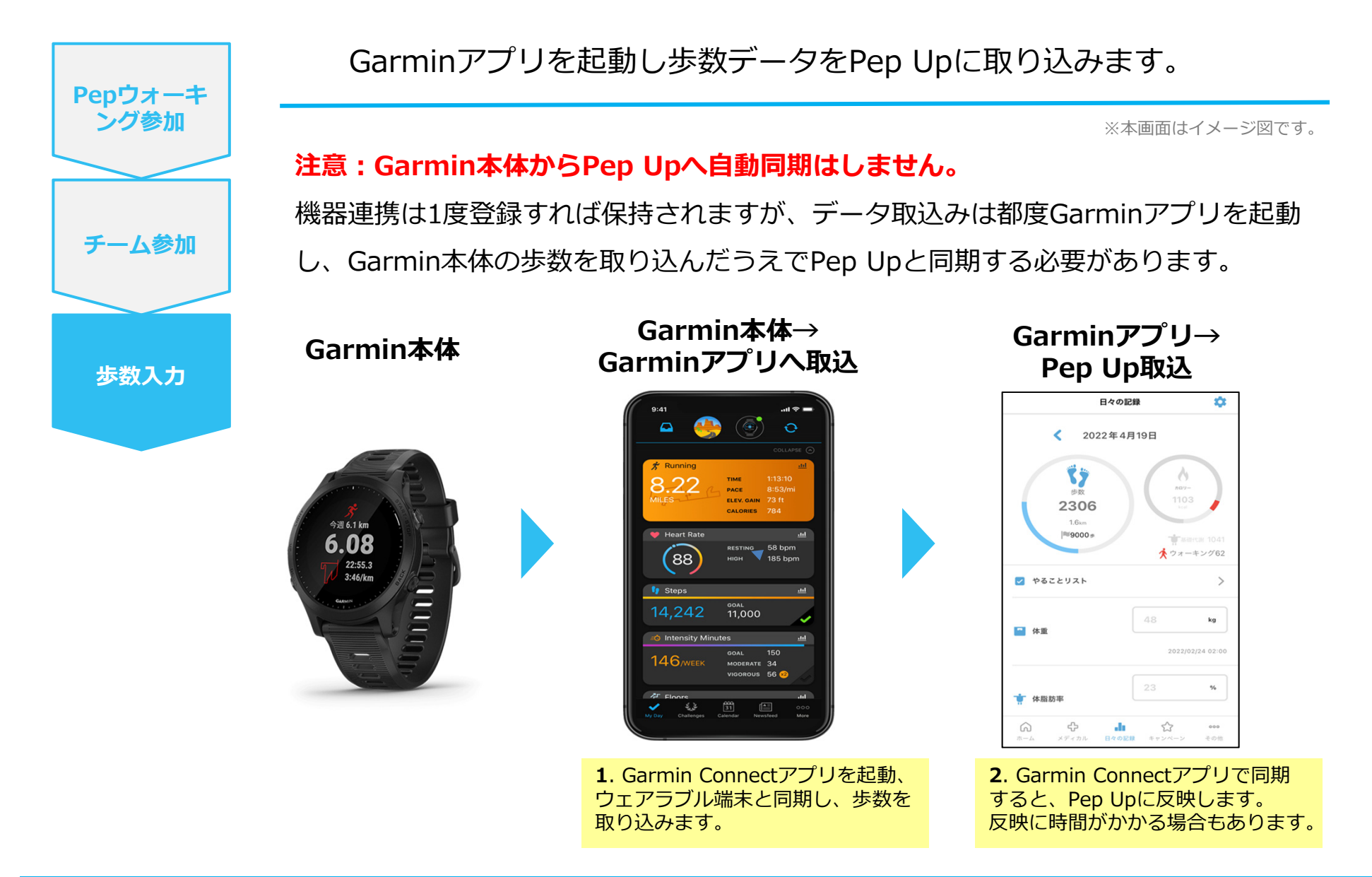

# よくある質問

# よくある質問①

# 日付に関して

| 項目               | 説明                                                                                                   |
|------------------|----------------------------------------------------------------------------------------------------|
| エントリー期間          | Pepウォーキングへ参加登録ができる期間です。                                                                              |
| (4/1~4/30)       | この期間に新規チームの作成、チームへの参加や移動ができます。                                                                       |
| Pepウォーキング期間      | Pepウォーキングの開催期間です。                                                                                    |
| (5/1~5/31)       | この期間の歩数が集計されます。                                                                                      |
| 歩数連携締切日<br>(6/7) | Pepウォーキング終了後、歩数連携ができる最終日です。<br>締切日までに歩数連携が完了しているかご確認ください。<br>※遡って連携できる期間は7日間です。<br>7日を過ぎた歩数は連携されません。 |

# よくある質問②

チームに関して

| 項目                        | 説明                                                                                                    |
|---------------------------|----------------------------------------------------------------------------------------------------|
| 複数のチームへ参加は可能?             | 参加できるチームは1つのみです。                                                                                                    |
| リーダーはチームから抜けること<br>ができる?  | エントリー期間内であれば抜けることができます。<br>その場合、リーダーの次に入った方にリーダーが引き継がれます。<br>また、一度抜けた元リーダーは再びチームに入ることができます。<br>リーダーは、チーム名とチーム説明文の編集権限を持ちます。 |
| リーダーは自分の作ったチームを<br>削除できる? | 直接削除することはできません。<br>メンバー全員が抜けるとエントリー期間終了後にチームは無くなります。                                                                        |
| チーム名は変更可能?                | チーム名は、リーダーが編集権限を持っています。<br>また、いつでも変更できます。                                                                                   |
| 2名以下のチームはどうなる?            | チームポイント獲得対象になりません。<br>チームとして各メンバーの画面に表示はされます。<br>チームランキングには載りません。                                                           |

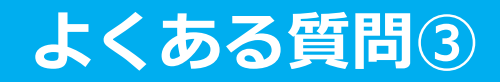

## その他

| 項目                                             | 説明                                         |
|------------------------------------------------|--------------------------------------------|
| Pepウォーキング開催中に参加者                               | 通常と同じくPepウォーキングに参加できますが、 <b>ポイントは付与されま</b> |
| が資格喪失したらどうなる?                                  | せん。                                        |
| 資格喪失者へのポイント付与はど                                | Pepウォーキング実施期間中に当組合の資格を喪失している場合、目標を         |
| うなる?                                           | 達成していても <mark>ポイント付与の対象外</mark> となります。     |
| Pepウォーキング期間中、怪我で<br>歩けなくなった。チームを抜ける<br>ことはできる? | 開始後は参加を取り消すことができません。                       |

# お問い合わせ先

#### Fitbitに関するお問い合わせ

Fitbit アプリ内、もしくは下記URLからFitbitのカスタマーサポートにお問い合わせください。 【サポートに連絡】 <u>https://myhelp.fitbit.com/s/support?language=ja</u>

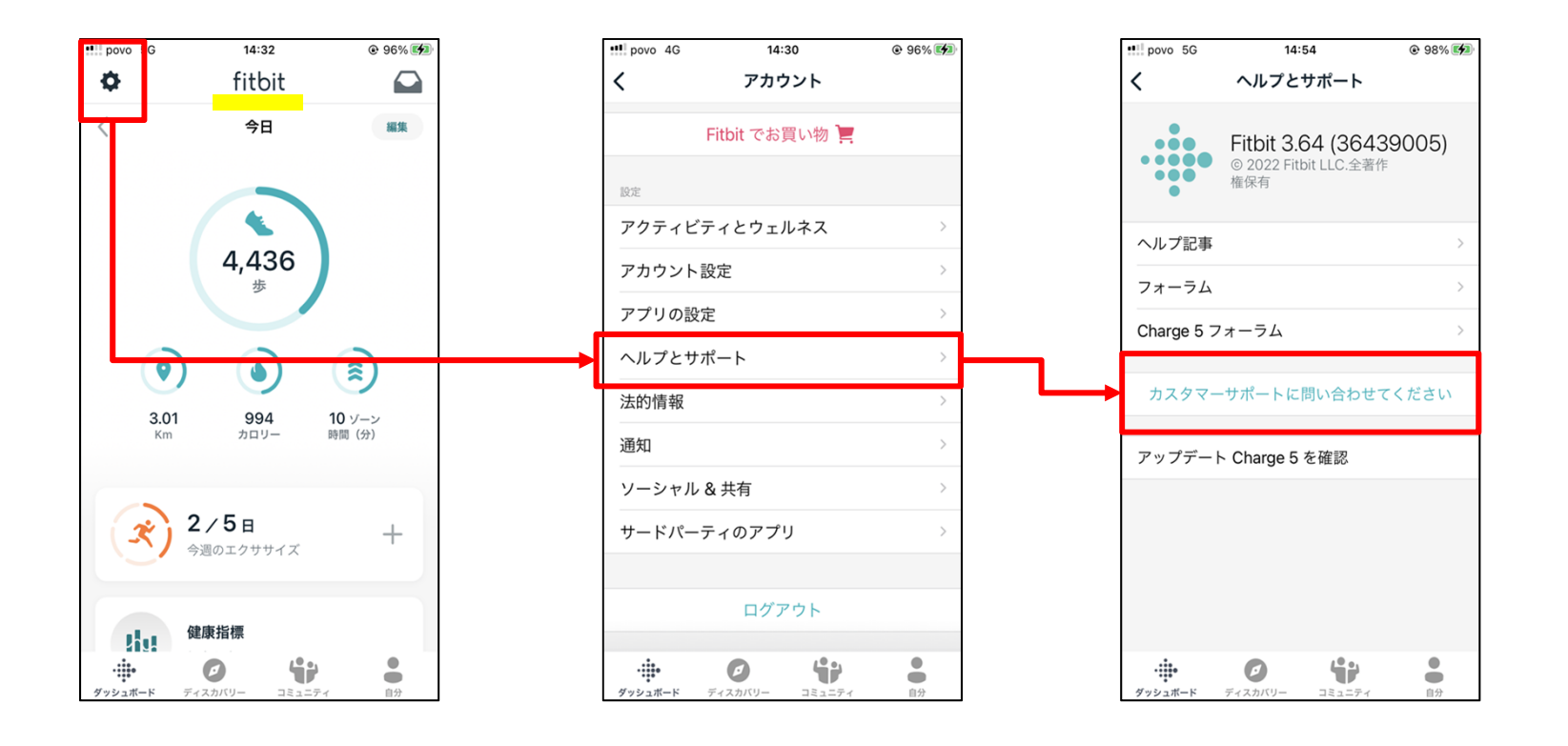

#### お問い合わせ先

#### Garminに関するお問い合わせ

下記URLからGarminのカスタマーサポートにお問い合わせください。 【各種お問合わせ先】 <u>https://www.garmin.co.jp/company/contact/</u>

| IIN. スマートウォッチ スポーツ&アウトドア オ                                          | ートモーティブ マリン ヘルス 店舗 SALE               | な毎託でのや問                                                     | いぐわせ                         |                      |                           |                                     |                                      |       |              |      |            |      |
|---------------------------------------------------------------------|---------------------------------------|-------------------------------------------------------------|------------------------------|----------------------|---------------------------|-------------------------------------|--------------------------------------|-------|--------------|------|------------|------|
| ホーム » 各種お問い合わせ先                                                     |                                       | め電話                                                         |                              |                      |                           |                                     |                                      |       | $( \cap )$   |      |            |      |
| 種お問い合わせ先                                                            |                                       | 製品の操作方法や                                                    | >トラブルシュ-                     | -ティングなど              | のお問い合わせ                   | をお電話にて承                             | ります。                                 |       |              |      |            |      |
| 肌い合わせ内容に応じて、各窓口にてご対応させていただきます。                                      |                                       | お問い合わせ先:<br>営業時間:月曜〜                                        | 0570-049530(<br>-金曜 10:00AM- | ナビダイヤル)<br>〜5:00PM(土 | 日祝日、長期休暇                  | 段を除く)                               |                                      |       |              |      |            |      |
| 個人のお客様                                                              |                                       | 【混雑のためお電                                                    | 話がつながりにく                     | い曜日・時間               | 带]                        | 混雑状況                                | の目安                                  | 月     | 火            | 水    | 木          | 金    |
| 月曜日・祝日明け<br>製品に関するお問い合わせ(スマートウォッチ・サイクリング・ハンディGPSなど) AM10:00~AM11:00 |                                       |                                                             |                              |                      | 10:00                     | ~                                   | 混                                    | 混     | 混            | 混    | 混          |      |
|                                                                     |                                       |                                                             | 11:00                        | ~                    | 混                         | 混                                   | 混                                    | 混     | 混            |      |            |      |
|                                                                     |                                       | 【お電話が比較的                                                    | つながりやすい障                     | 記・時間帯】               |                           | 12:00                               | ~                                    | 混     | 空            | 空    | 空          | 空    |
| サポートセンター                                                            | チャットポット                               | 水~金曜日                                                       |                              |                      |                           | 13:00                               | ~                                    | 混     | 空            | 空    | 空          | 空    |
| 製品ごとの操作方法やトラブルシューティングなどを                                            | 質問を入力、またはカテゴリから選択して、操作方法              | PM12:00~17:00                                               |                              |                      |                           | 14:00                               | ~                                    | 混     | 空            | 空    | 空          | 空    |
| 詳しく解説しております。お困りごとがありました                                             | やトラブルシューティングをご確認いただけます。               |                                                             |                              |                      |                           | 15:00                               | ~                                    | 混     | 混            | 混    | 混          | 混    |
| サポートセンターよりメールでのお問い合わせも承っ<br>ております。                                  | チャットボットはこちら                           |                                                             |                              |                      |                           | 16:00                               | ~                                    | 混     | 空            | 空    | 空          | 空    |
| サポートセンターはこちら                                                        |                                       | 音声ガイダンスメニ                                                   | ューのご紹介                       |                      |                           |                                     |                                      |       |              |      |            |      |
| サポートセンターのご利用方法はこちら                                                  |                                       | 音声ガイダンスにしたがって番号を選択してください。<br>ガイダンスの途中でも操作する事ができます。 0570-045 |                              |                      |                           | 9530 (ナビダイヤル)                       |                                      |       |              |      |            |      |
|                                                                     |                                       | 1                                                           | 2                            | 3                    | 4                         | 5                                   | 6                                    |       | 7            |      | 8          |      |
| 「購入前の製具に開するな問い合わせ                                                   | <b>终</b> 理,占绘                         | Bluetoothペアリング/<br>スマホヘのデータ同期                               | 時計型製品<br>(ゴルフを除く)            | ゴルフ製品                | サイクリング製品<br>(Edge/Tacxなど) | ドライブレコーダー/<br>アクションカメラ/<br>バイク・カーナビ | ハンディGPS/<br>ベースキャンプ/<br>STRIKER Cast | その他   | 修理/<br>お問い合わ | 2    | For Englis | sh   |
| こ 開八別の教師に用するの向い ロリビ                                                 | 修理:从快                                 |                                                             | -                            |                      |                           |                                     |                                      |       |              |      |            |      |
|                                                                     |                                       | 1                                                           | 2                            | 3                    | 4                         | 5                                   |                                      |       |              |      |            |      |
| どの製品を選べばいいかお困りの場合など、ご購入前<br>の相談をメールにて承っております。                       | 修理点検のご依頼や、修理サービスに関する情報をご<br>確認いただけます。 | ForeAthelete<br>シリーズ                                        | vívo<br>シリーズ                 | fēnix<br>シリーズ        | その他時計型製品<br>(Instinctなど)  | Suicaに関する<br>お問い合わせ                 |                                      |       |              |      |            |      |
| ご購入前の製品に関するお問い合わせはこちら                                               | 修理点検はごちら                              | カスタマーサービスま<br>います。                                          | らよび商品の品質向。                   | 上を目的に、コー             | ルセンターをご利用]                | <b>頁いたお客様ヘショ</b>                    | ートメッセージョ                             | でアンケ・ | -ト協力         | をお願い | する場合       | ふがごさ |

## お問い合わせ先

#### Pepウォーキングに関するお問い合わせ

関東ITソフトウェア健康保険組合 データヘルス計画推進課 TEL:03-5925-5340(平日9:00~17:00)

#### Pep Upに関するお問い合わせ

Pep Up の「よくある質問」もしくは、Pep Up お問い合わせフォームよりお問い合わせください。

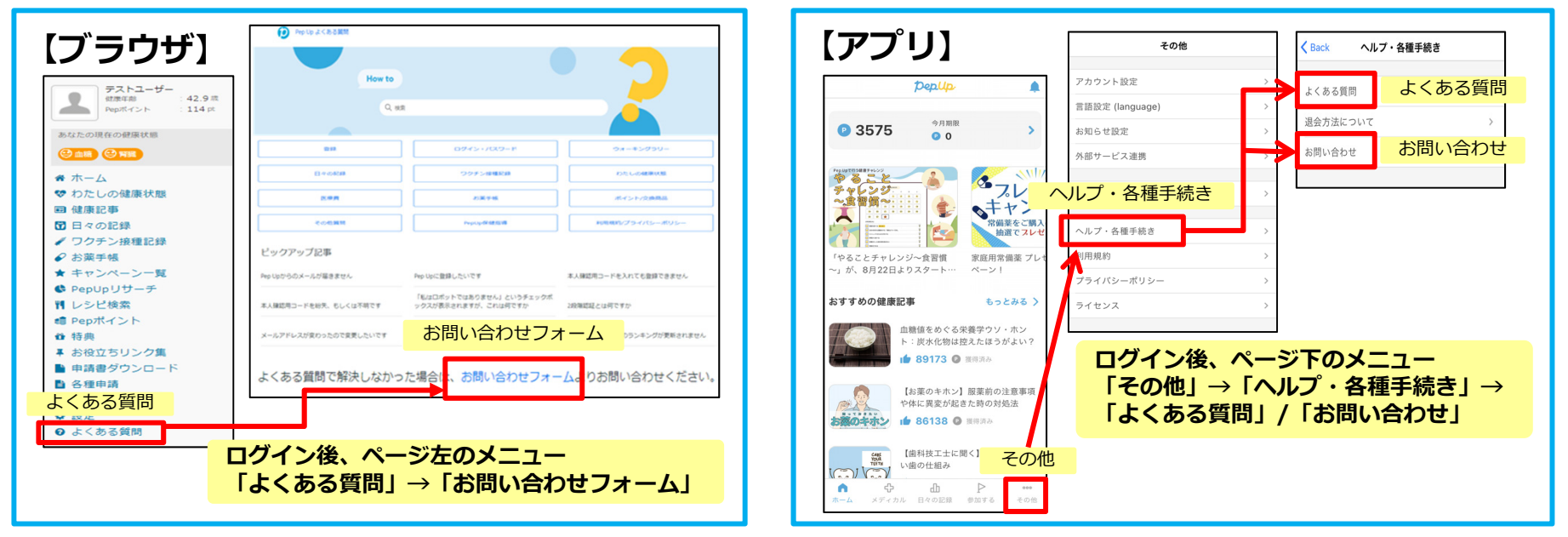

#### 【Pep Up お問い合わせフォーム】 https://pepup.life/inquiry

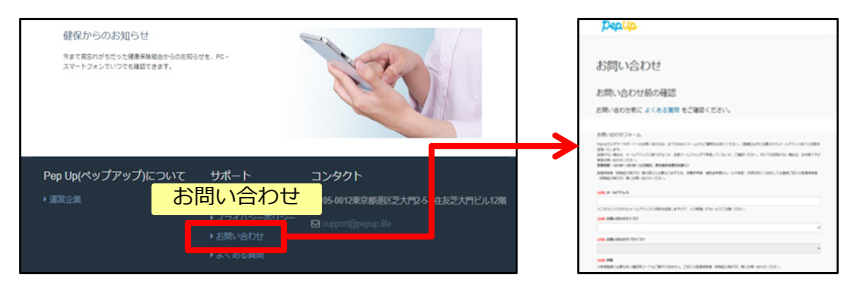

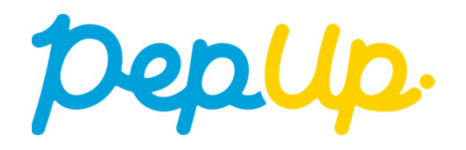